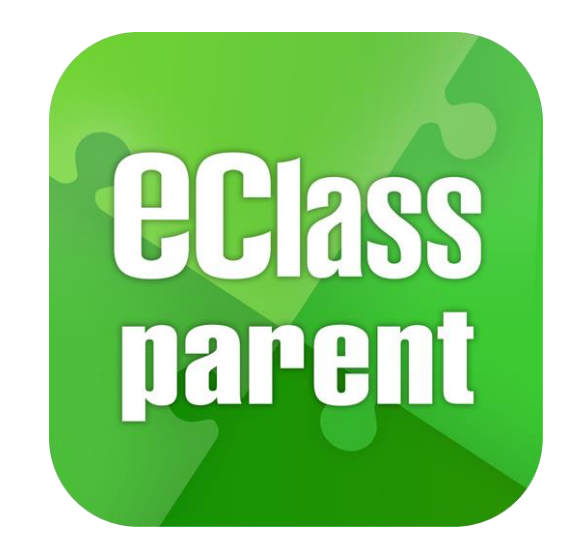

# 迦密愛禮信小學 eClass Parent App <sub>最後更新日期: 05/2024</sub>

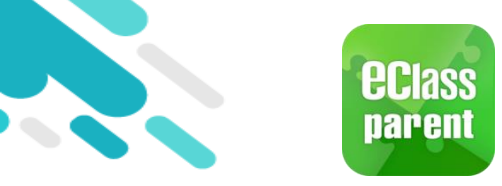

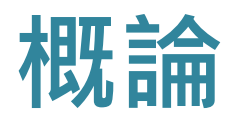

### 什麼是 eClass Parent App?

eClass Parent App 是一個手機應用程式,能夠讓學校很容易和迅速把相關資料傳遞給家長。家長亦可以利用這程式簡單容易地了解子女和學校最新消息。

- 為何使用eClass Parent App?
  - ✓ 方便
  - ✓ 簡單
  - ✓ 直接
  - ✓ 即時
  - ✓ 容易管理和使用

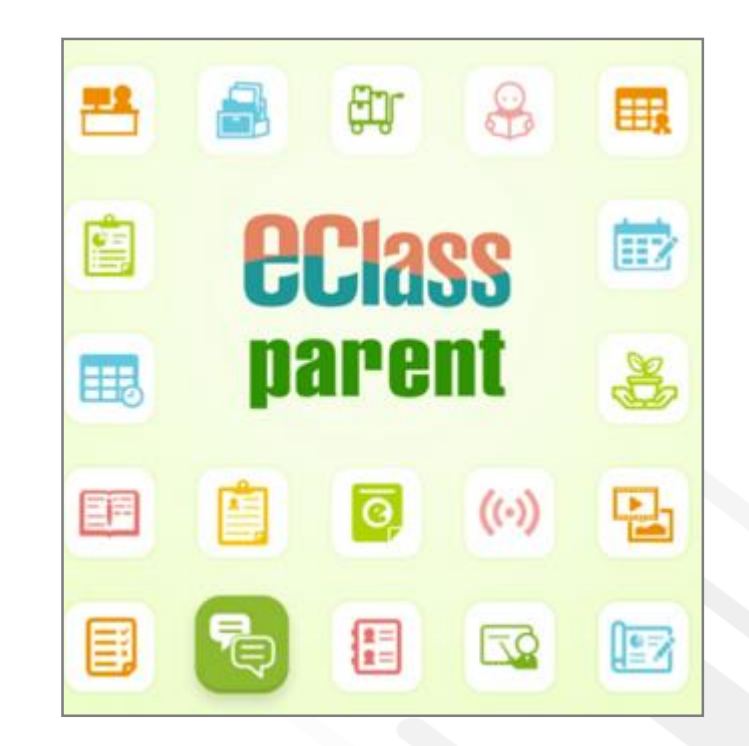

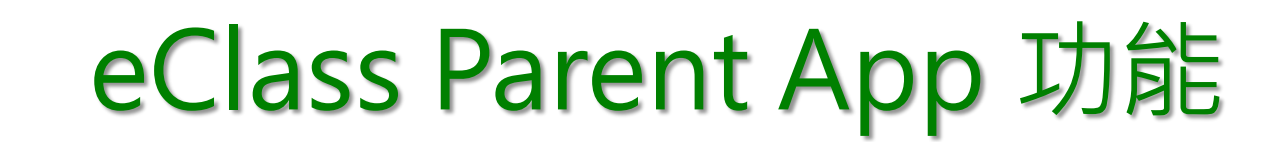

**ec**lass

parent

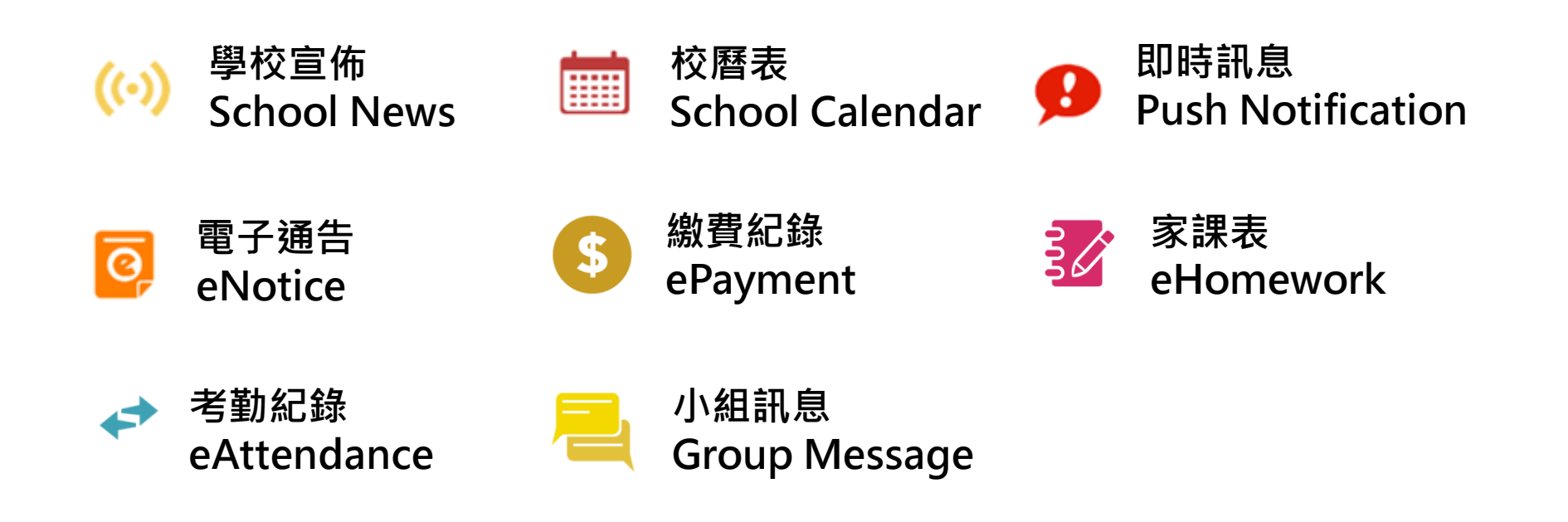

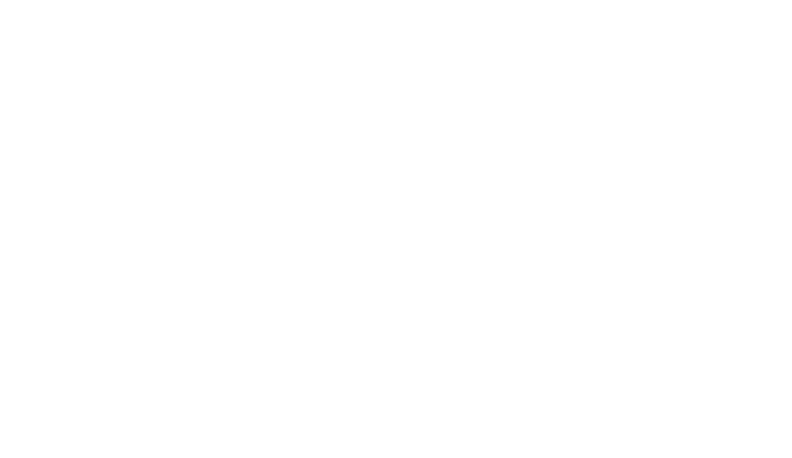

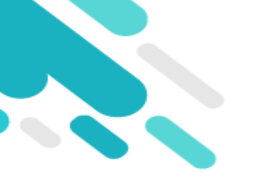

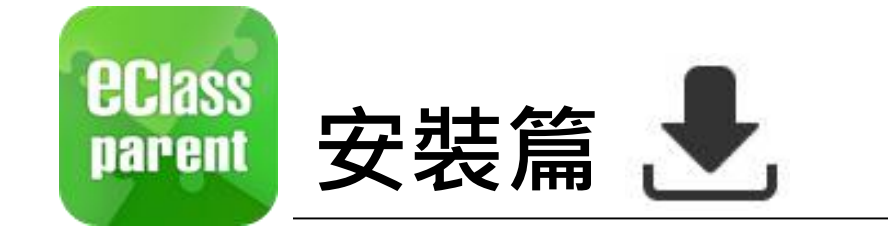

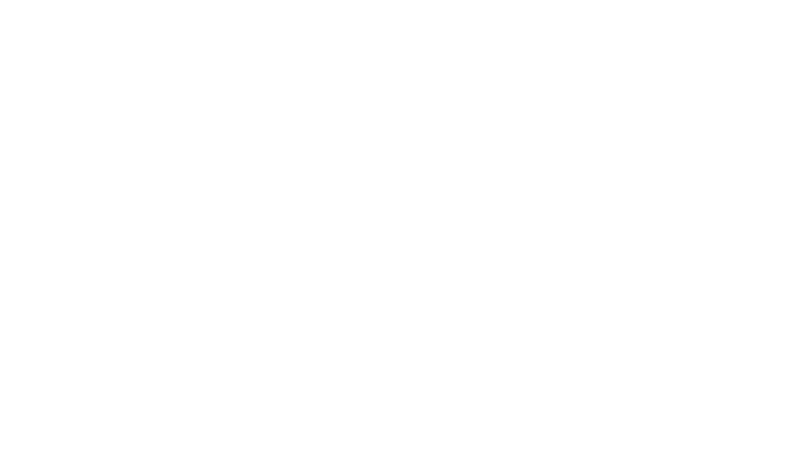

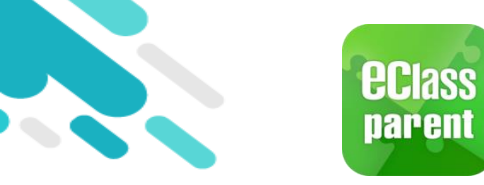

# 安裝部份 (Android)

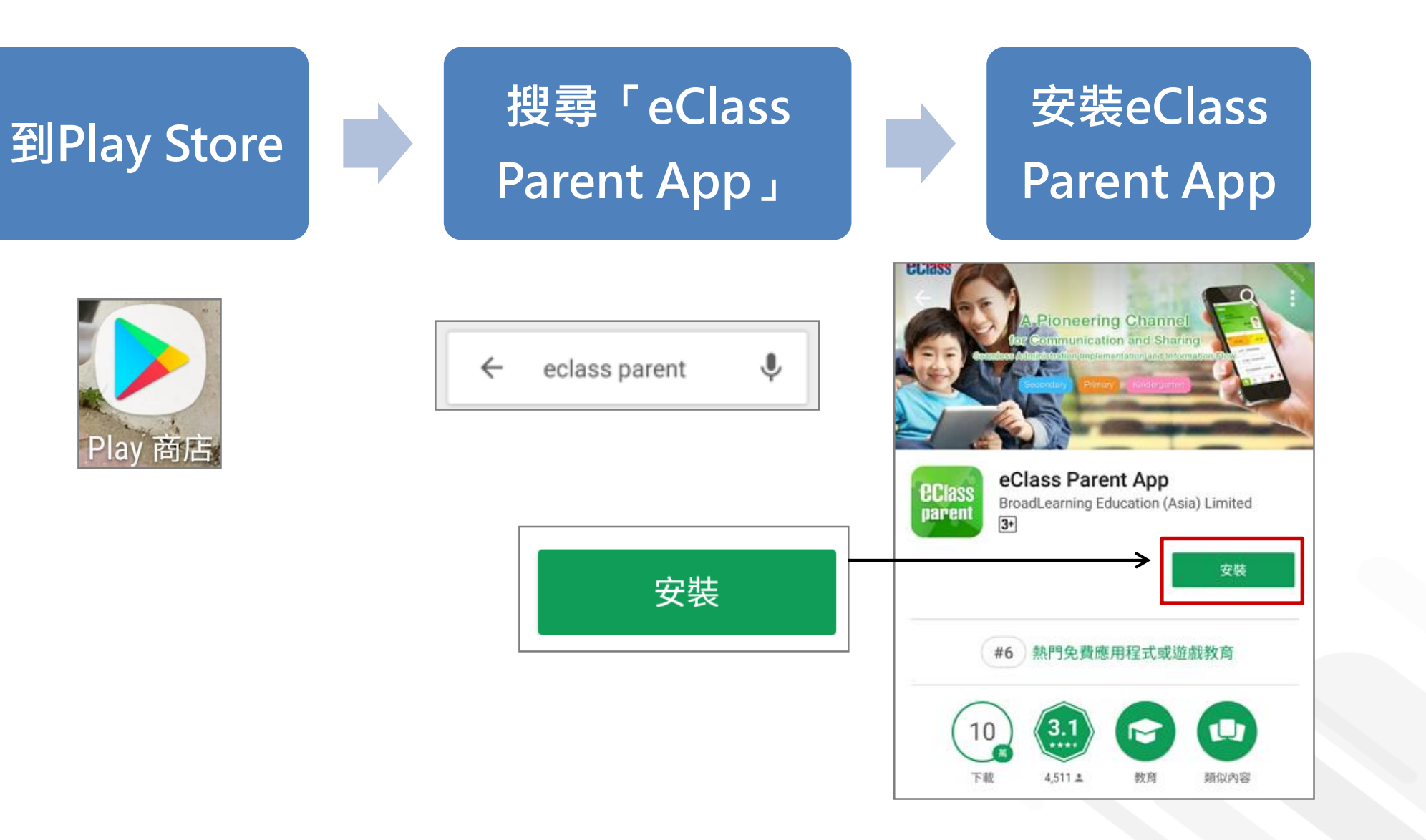

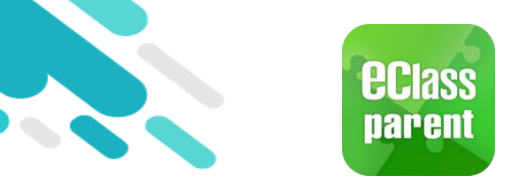

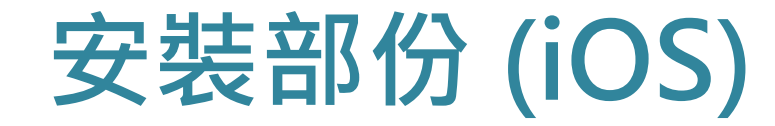

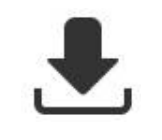

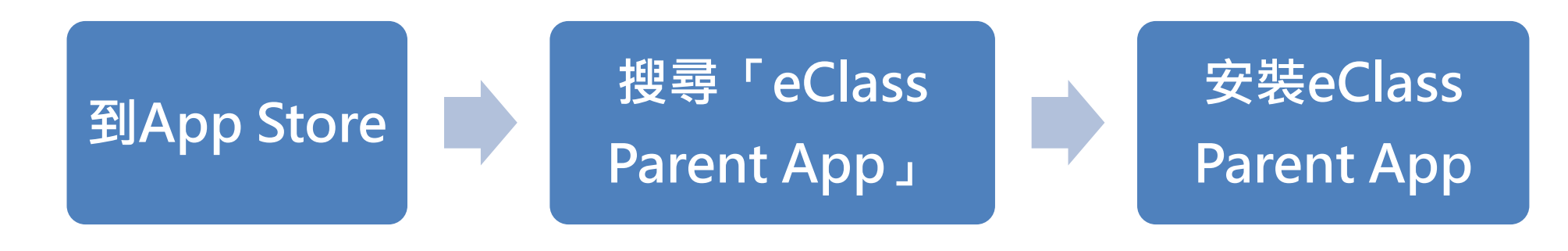

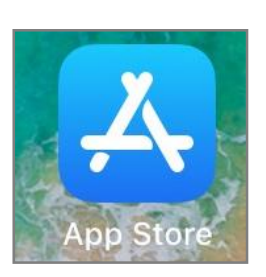

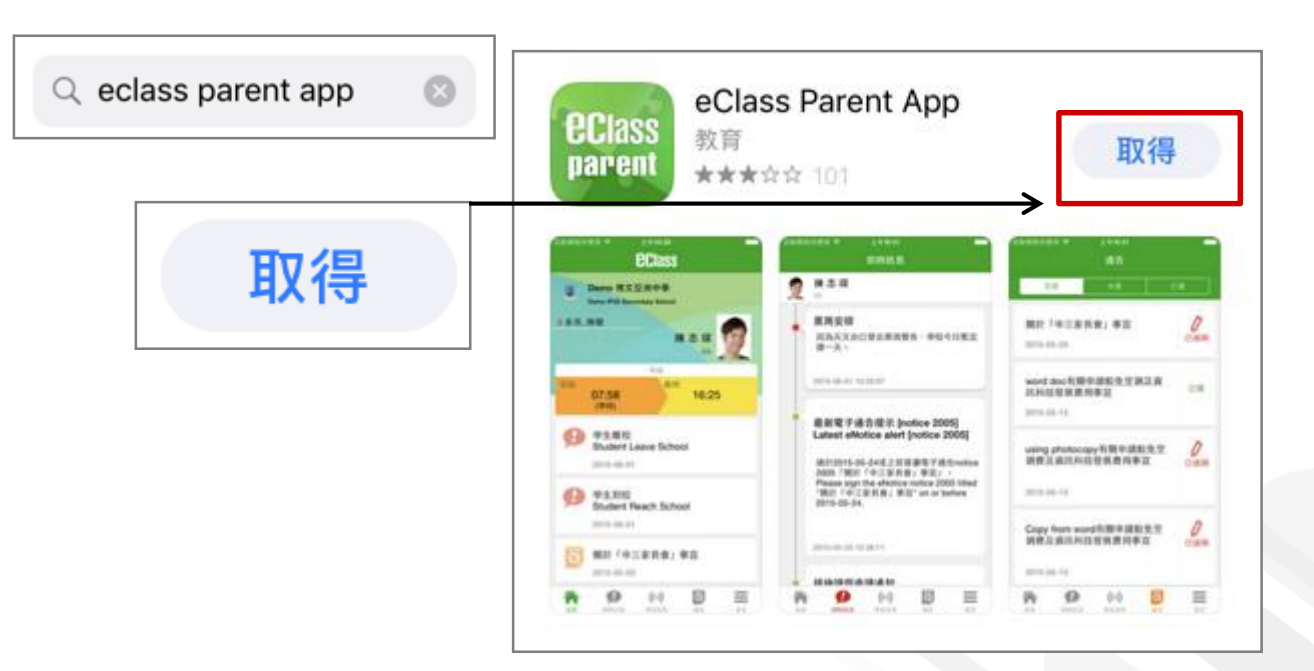

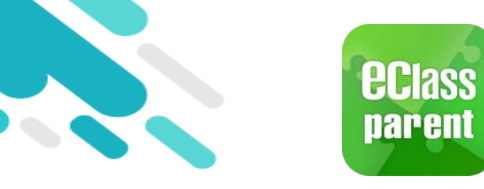

安裝部份 (HUAWEI)

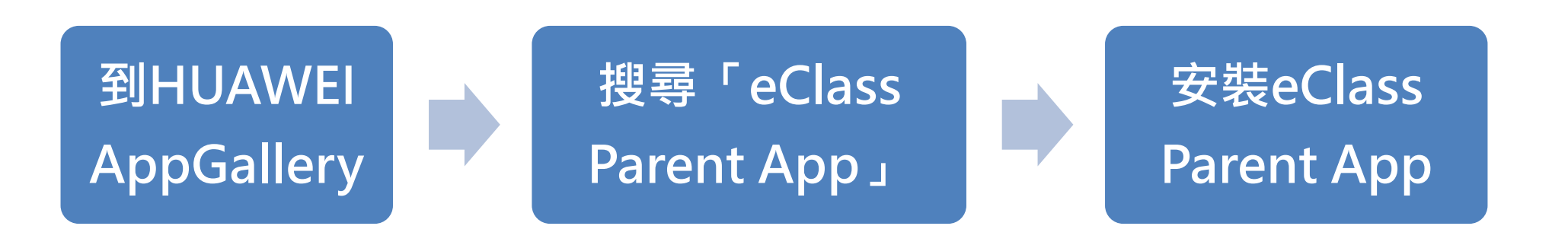

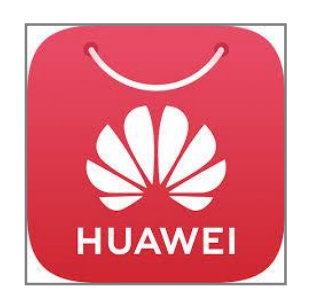

| $\bigcirc$ eClass parent | × | 搜尋 | $\leftarrow$ | С | eClass pa |
|--------------------------|---|----|--------------|---|-----------|
|                          |   |    | 0.01         | 6 | eClass Pa |

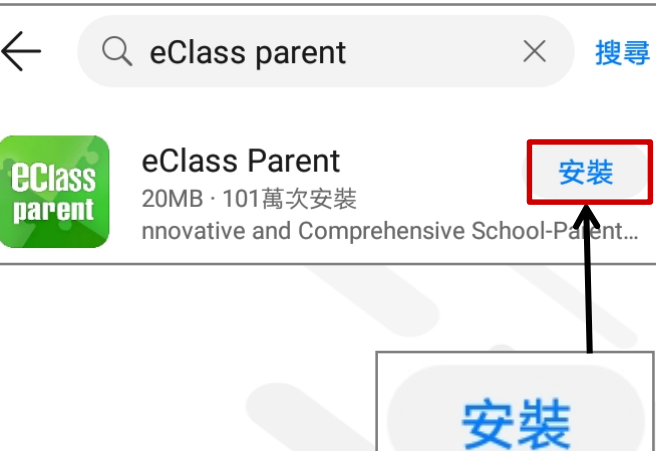

₽,

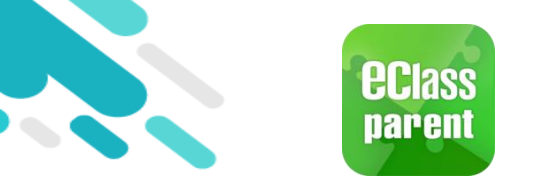

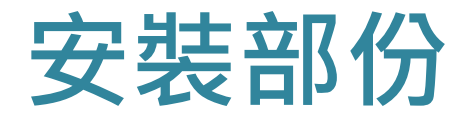

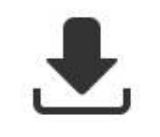

### <u>請定期更新Apps</u>

### iOS的客戶 需要依據App Store中的相容性指引方可下載

\* 若 Android 手機不能於 Google Play 安裝 可到以下網址安裝APK

https://www.eclass.com.hk/apk/

\*\*\* 不同牌子 / 平台 / 版本的流動裝置或會有不同的設定方法。\*\*\*

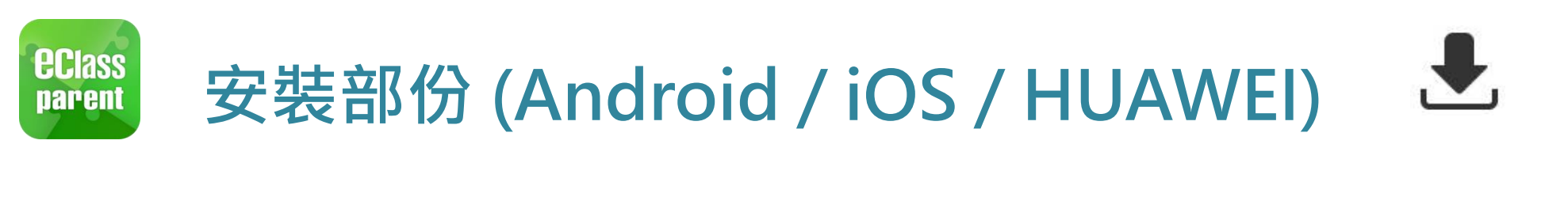

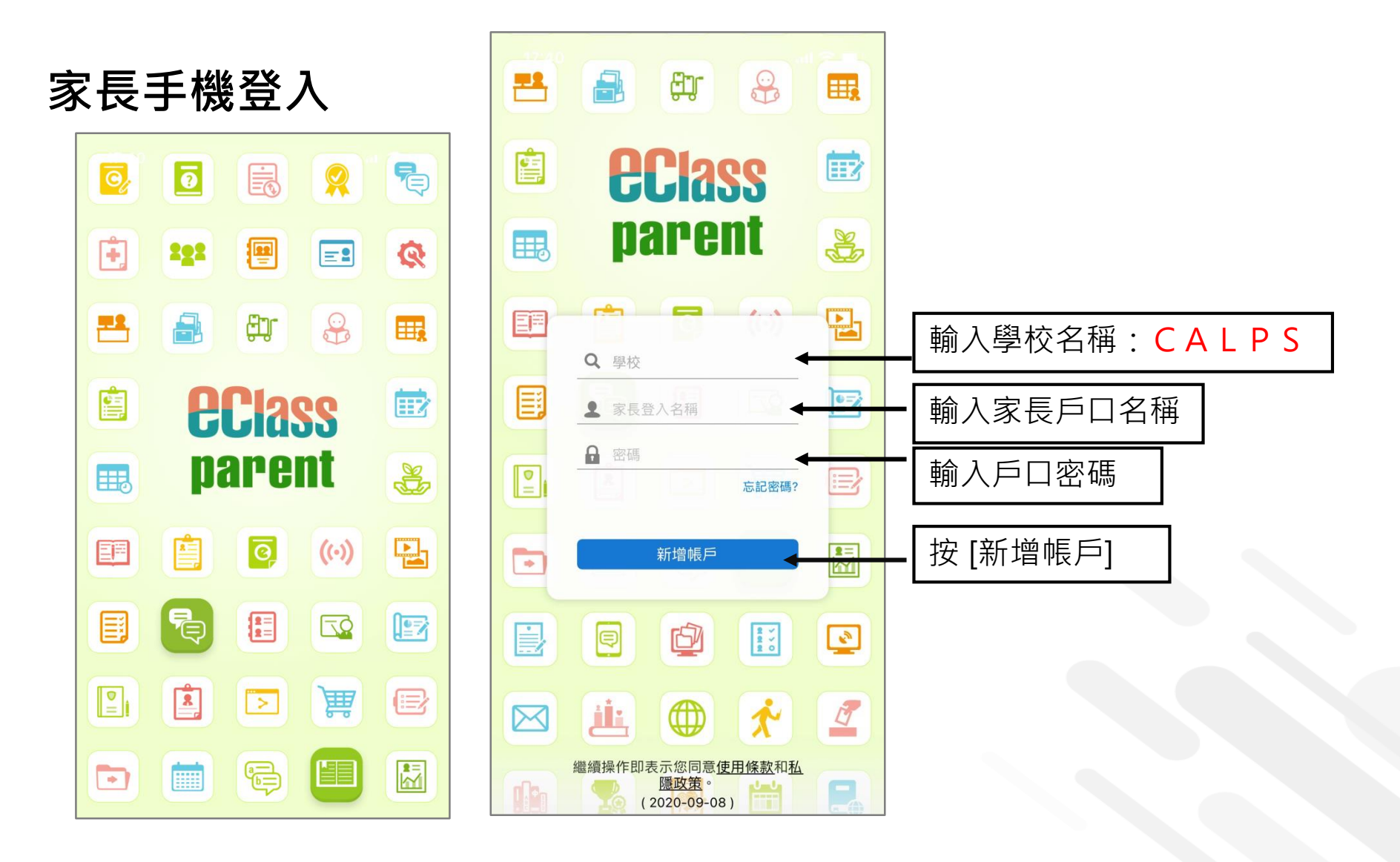

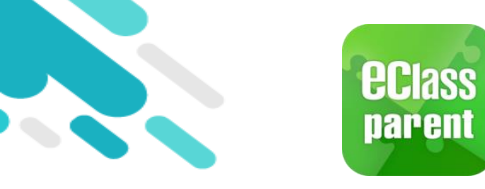

# 我的帳戶(My Accounts)

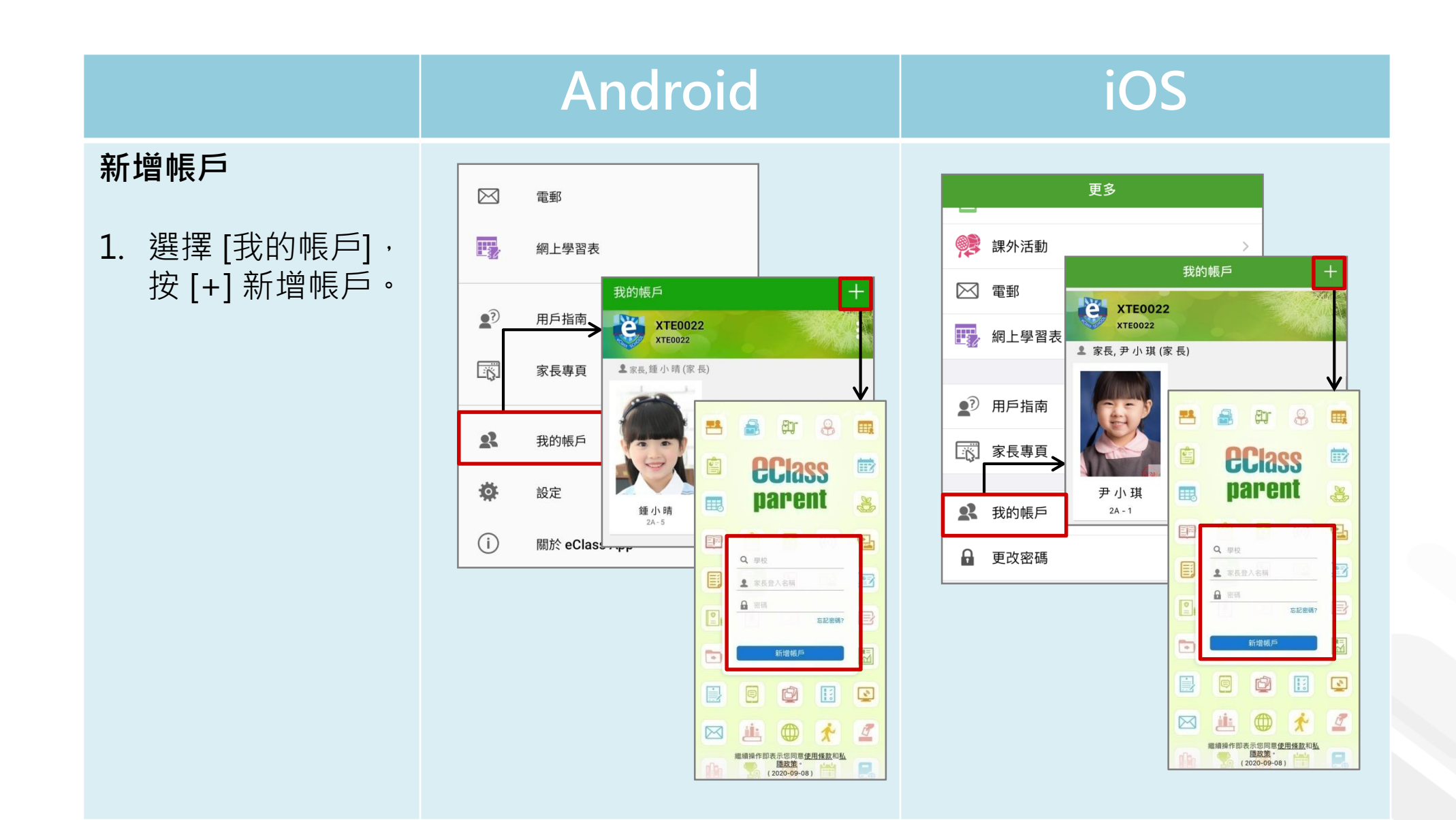

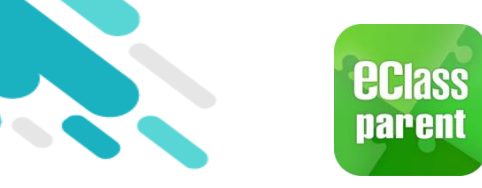

# 即時訊息 (Push Message)

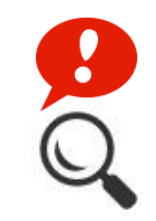

|                                        | Android                                                                                       | iOS                                                                                                    |
|----------------------------------------|-----------------------------------------------------------------------------------------------|----------------------------------------------------------------------------------------------------|
| 即時訊息<br>推播通知<br>手機效果                   | <sup>10</sup> ■ eClass Parent   1 條新信息   13:58<br>To: 鍾小激<br>3/4家長日時間: 你好家長,請於9:15a.m.來到2A課室。 | ■ ECLASS PARENT now 3/4家長日時間 你好家長,請於9:00a.m.來到2A課室。                                                                                                    |
| 即時訊息<br>手機檢視<br>(可檢視過<br>去已閱的<br>即時訊息) | でです。<br>種小晴<br>XTE0022                                                                        | ¥TE0022<br>新会社<br>新会社<br>第日の12<br>第日の12<br>第日 |
|                                        | A 首頁                                                                                          | 15:40<br>(準時)                                                                                                    |
|                                        | ●即時訊息●                                                                                        | <ul> <li>● 即時訊息</li> <li>● 要多</li> <li>● 単生離校</li> </ul>                                                                                                    |
|                                        | (↔) 學校宣佈 ●                                                                                    | Student Leaves School       2021-05-20       學生到校       Student Develop Option                                                                                                    |
|                                        | 通告 ●●                                                                                         | 2021-05-20                                                                                                    |

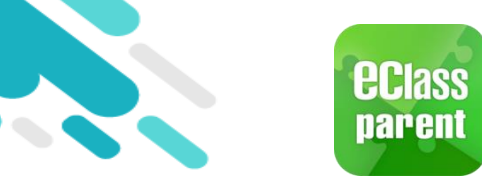

# 即時訊息 (Push Message)

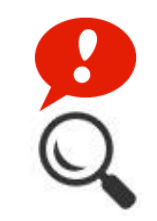

|                                                                                                    | Android                                                                                                    | iOS                                                 |
|----------------------------------------------------------------------------------------------------|----------------------------------------------------------------------------------------------------|-----------------------------------------------------|
| 即時訊息<br>推播通知<br>手機效果                                                                                                    | <ul> <li>Cass Parent   1 條新信息   13:58</li> <li>To: 鍾小激</li> <li>3/4家長日時間: 你好家長,請於9:15a.m.來到2A課室。</li> </ul> | ■ ECLASS PARENT now 3/4家長日時間 你好家長,請於9:00a.m.來到2A課室。 |
| 即時訊息<br>手機檢視<br>(可檢視<br>因<br>之時<br>記<br>(可檢視<br>之<br>時<br>記<br>(可<br>檢<br>視<br>の<br>(可<br>檢<br>視<br>の<br>(<br>可<br>檢<br>視<br>の<br>(<br>可<br>檢<br>視<br>の<br>(<br>可<br>檢<br>視<br>の<br>(<br>可<br>使<br>問<br>的<br>同<br>的<br>同<br>的<br>同<br>的<br>同<br>的<br>同<br>的<br>同<br>的<br>同<br>的<br>同<br>的<br>同<br>的 | <ul> <li>         ・・・・・・・・・・・・・・・・・・・・・・・・・・・・・</li></ul>                                                   | <ul> <li>         ・          ・          ・</li></ul> |

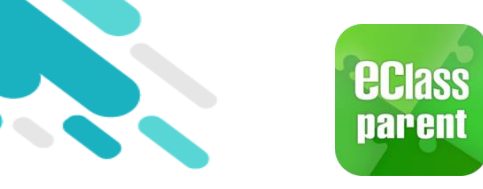

# 即時訊息 (Push Message)

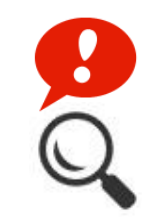

|                      | Android                                                                                                    | iOS                                                                                                    |
|----------------------|----------------------------------------------------------------------------------------------------|----------------------------------------------------------------------------------------------------|
| 即時訊息<br>推播通知<br>手機效果 | <ul> <li>Cass Parent   1 條新信息   13:58</li> <li>To: 鍾小激</li> <li>3/4家長日時間: 你好家長,請於9:15a.m.來到2A課室。</li> </ul> | ➢ ECLASS PARENT now 3/4家長日時間 你好家長,請於9:00a.m.來到2A課室。                                                                                                    |
| 即時訊息<br>手機檢視<br>和回覆  | <ul> <li>         ・・・・・・・・・・・・・・・・・・・・・・・・・・・・・</li></ul>                                                   | <ul> <li>即時訊息</li> <li>ア・中島</li> <li>ア・中島</li> <li>金</li> <li>金</li> <li>・</li> <li>・</li> <li>・</li> <li>金</li> <li>・</li> <li>・</li> <li>な</li> <li>・</li> <li>な</li> <li>・</li> <li>・</li> <li>※</li> <li>・</li> <li>※</li> <li>・</li> <li>※</li> <li>・</li> <li>※</li> <li>・</li> <li>※</li> <li>・</li> <li>※</li> <li>・</li> <li>※</li> <li>・</li> <li>※</li> <li>・</li> <li>※</li> <li>・</li> <li>※</li> <li>※</li>     &lt;</ul> |

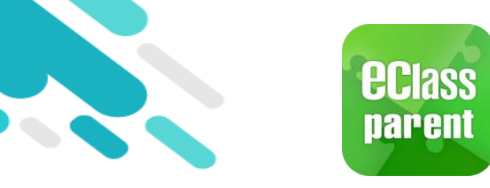

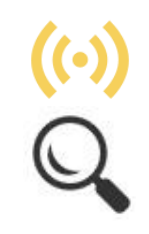

|                                        | Android                                                                                                    | iOS                                                                                                    |
|----------------------------------------|----------------------------------------------------------------------------------------------------|----------------------------------------------------------------------------------------------------|
| 即時訊息<br>推播通知<br>手機效果                   | IDm eClass Parent   4 條新信息   15:02 ∨ To: 鏈小激<br>請留意於2018-05-24發放的「校外音樂比賽資料」最新消息。 Ple                                                                                                    | ★ ECLASS PARENT now 校園最新消息通知 Latest School News Reminder 請留意於2018-09-10發放的「新學年按排」最新消息。 Please note that the latest news of "新學年按排" was released on 2018-09-10.                                                                            |
|                                        | <ul> <li>■ 即時訊息</li> <li>● 鍾小澂</li> <li>2A</li> </ul>                                                                                                    | 即時訊息                                                                                                    |
| 即時訊息<br>手機檢視<br>(可檢視過<br>去已閱的<br>即時訊息) | <ul> <li>校園最新消息通知<br/>Latest School News Reminder</li> <li>請留意於2018-05-24發放的「校外音樂比賽資料」最新消息。</li> <li>Please note that the latest news of "校外音樂<br/>比賽資料" was released on 2018-05-24.</li> <li>今天 03:02:34 下年</li> <li>檢視內容</li> </ul> | <ul> <li>校園最新消息通知<br/>Latest School News Reminder</li> <li>請留意於2018-09-10發放的「新學年按<br/>排」最新消息。</li> <li>Please note that the latest news of "新學年<br/>按排" was released on 2018-09-10.</li> <li>2018-09-26 15:23:32</li> <li>檢視內容</li> </ul> |

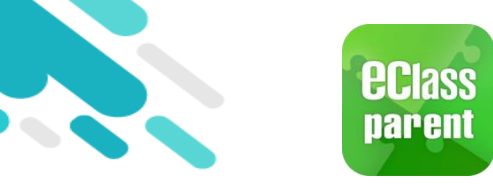

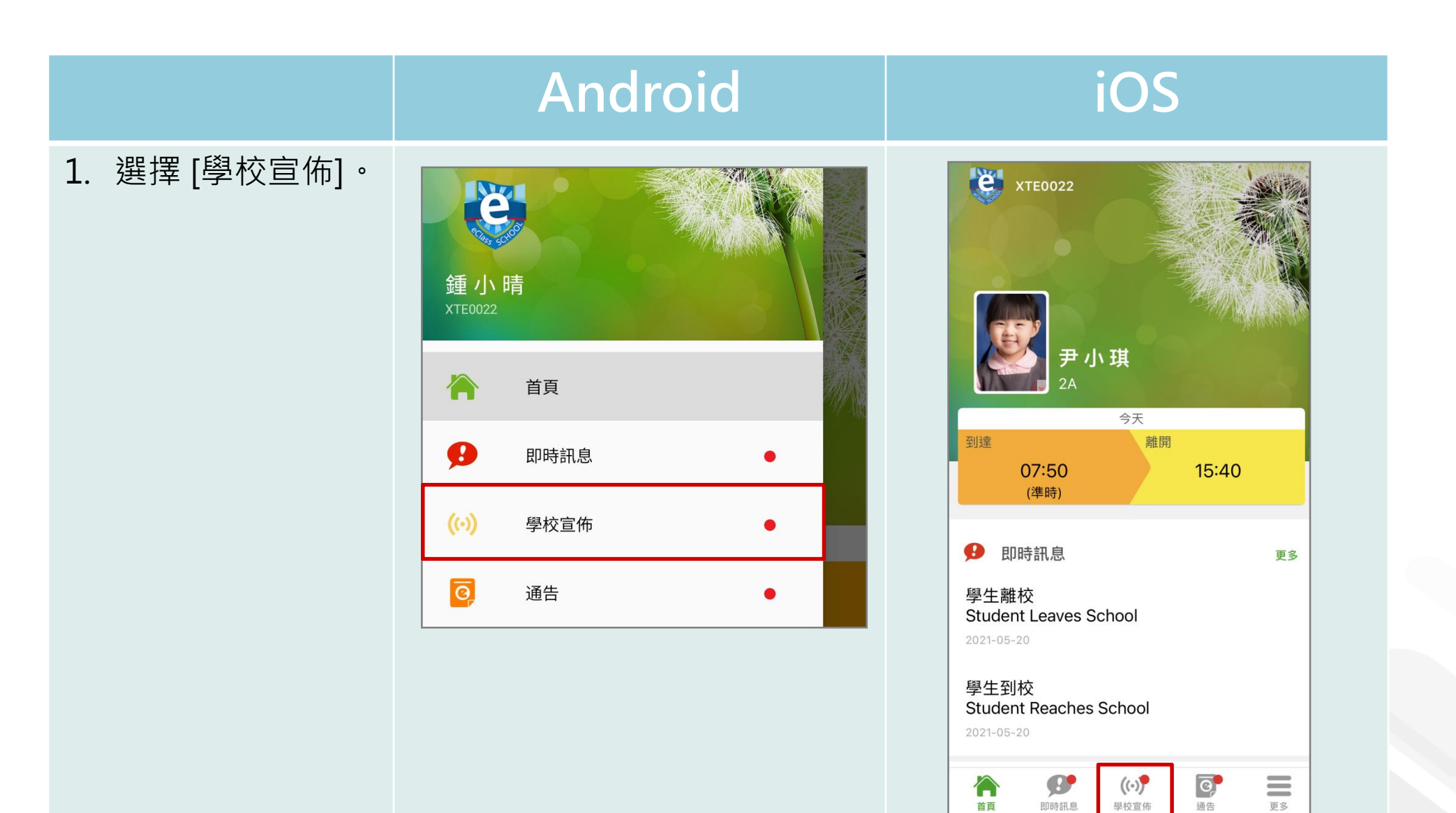

更多

首頁

即時訊息

學校宣佈

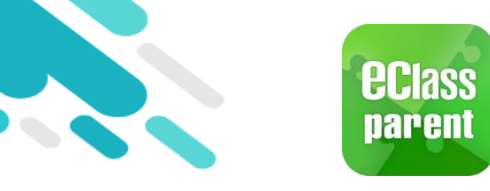

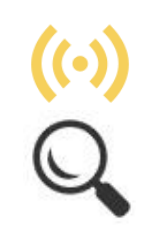

|                     | Android                  | iOS                                                                                                    |
|---------------------|--------------------------|----------------------------------------------------------------------------------------------------|
| 2. 家長可瀏覽所有<br>學校宣佈。 | ➡ 學校宣佈 校園最新消息 班主任宣佈 通訊欄  | 學校宣佈<br>校園最新消息 班主任宣佈 通訊欄                                                                                  |
|                     | <b>校外音樂比賽資料</b><br>今天    | 新學年按排<br>2018-09-10                                                                                       |
|                     | <b>校外音樂比賽資料</b><br>今天    | <b>失物認領</b><br>2018-06-11                                                                                 |
|                     | 公益少年團全年訓練<br>2018年3月20日  | 校外音樂比賽資料<br>2018-05-24                                                                                    |
|                     | 家長教師會第三次會議<br>2014年1月26日 | 公益少年團全年訓練<br>2018-03-20                                                                                   |
|                     |                          | 家長教師會第三次會議<br>2014-01-26                                                                                  |
|                     |                          | 合         身         ((つ)         回         回           首頁         即時訊息         學校宣佈         通告         更多 |

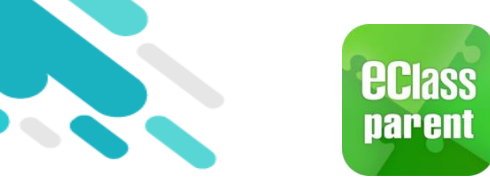

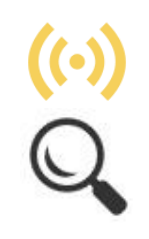

|    |                           | Android                                                                                                    |                                                                     |                               | iOS                  |                |     |
|----|---------------------------|----------------------------------------------------------------------------------------------------|---------------------------------------------------------------------|-------------------------------|----------------------|----------------|-----|
| 3. | 點選個別的學校<br>宣佈,可瀏覽詳<br>情 。 | <ul> <li>← 學校宣佈</li> <li>校外音樂比賽資料</li> </ul>                                                                                                    | く <sup>學校宣</sup><br>新學年                                             | <sup>你</sup><br>按排            |                      |                |     |
|    |                           | 2018-05-24 由澳洲「聖西西利亞音樂學院 St. Cecilia School of Music」主辦,「凝音樂坊 Da Capo Music」協辦「第23屆聖西西利亞國際音樂大賽 2018」<br>The 23rd St. Cecilia International Music Competition 2018蔣於2018年<br>7月10日至20日舉行,現已接受報名,截止報名日期為5月15日,有關詳<br>情請參考網頁 <u>http://dacapomusic.com.hk/stCeilia.html</u> ,報<br>名表格及比賽曲目亦可以於該網頁下載。 | <ol> <li>2018</li> <li>1.11/9</li> <li>2.全日」</li> <li>其他</li> </ol> | 8-09-10<br>影學生相<br>上課開始<br>資料 |                      |                |     |
|    |                           | <ul> <li>其他資料</li> <li>發佈人</li> <li>系統管理員</li> <li>目標小組</li> <li>全校</li> </ul>                                                                                                    | 發佈人<br>系統管<br>目標小<br>Parent                                         | 理員<br>組                       |                      |                |     |
|    |                           |                                                                                                    | <b>М</b> Д<br>НД                                                    | <b>医</b> 和 10 多 新元 意见         | <b>((•))</b><br>學校宣佈 | <b>C</b><br>通告 | E\$ |

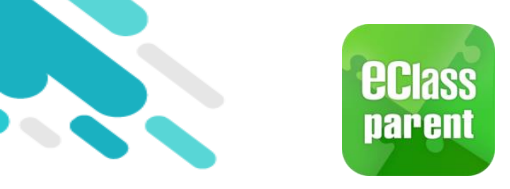

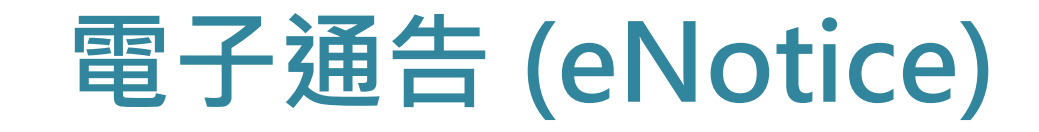

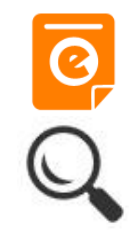

|                                                                         | Android                                                                                                    | iOS                                                                                                    |
|-------------------------------------------------------------------------|----------------------------------------------------------------------------------------------------|----------------------------------------------------------------------------------------------------|
| 即時訊息推播通知<br>手機效果                                                        | <sup>10</sup> ■ eClass Parent   3 條新信息   17:44 ~<br>To: 鍾 小 激<br>請於2018-05-28 00:00:59或之前簽署電子通告2018001「2018「.                                                                                                    | ■ ECLASS PARENT now 最新電子通告提示 [2018006] Latest eNotice alert [2018006] 請於2018-09-30 00:00:59或之前簽署電子通告 2018006 「2018「我們一起悅讀的日子」」。 Please sign the eNotice 2018006 titled "2018「我們一起悅讀的日子」" on or before 2                                                                                                    |
| 即時訊息<br>手機檢視<br>(可檢視過去已閱的<br>即時訊息)<br>按 [檢視內容] 直接<br>檢視此通告 <sup>。</sup> | 即時訊息     通小激     2A     2A       最新電子通告提示 [2018001]     Latest eNotice alert [2018001]     Latest eNotice alert [2018001]     Latest eNotice alert [2018001]     Latest eNotice 2018001 fitled     '2018「我們一起悅讀的日子」。     Please sign the eNotice 2018001 titled     '2018「我們一起悅讀的日子」*     on or before     2018-05-28 00:00:59.       朱 05:44:11 下年       极祝內容 | 印時訊息           通小激           24           最新電子通告提示 [2018006]<br>Latest eNotice alert [2018006]<br>Latest eNotice alert [2018006]<br>Latest eNotice alert [2018006]<br>Latest eNotice 2018006 field<br>子」」。           Please sign the eNotice 2018006 titled<br>"2018 「我們—起悅讀的日子」" on or<br>before 2018-09-30 00:00:59.           2018-09-26 15:39:10           技視内容 |

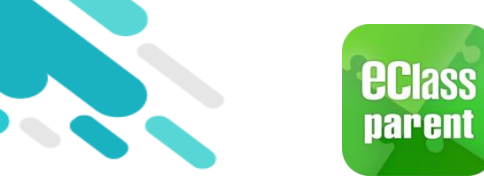

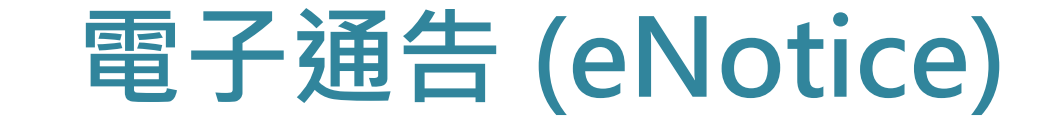

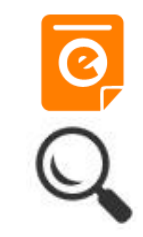

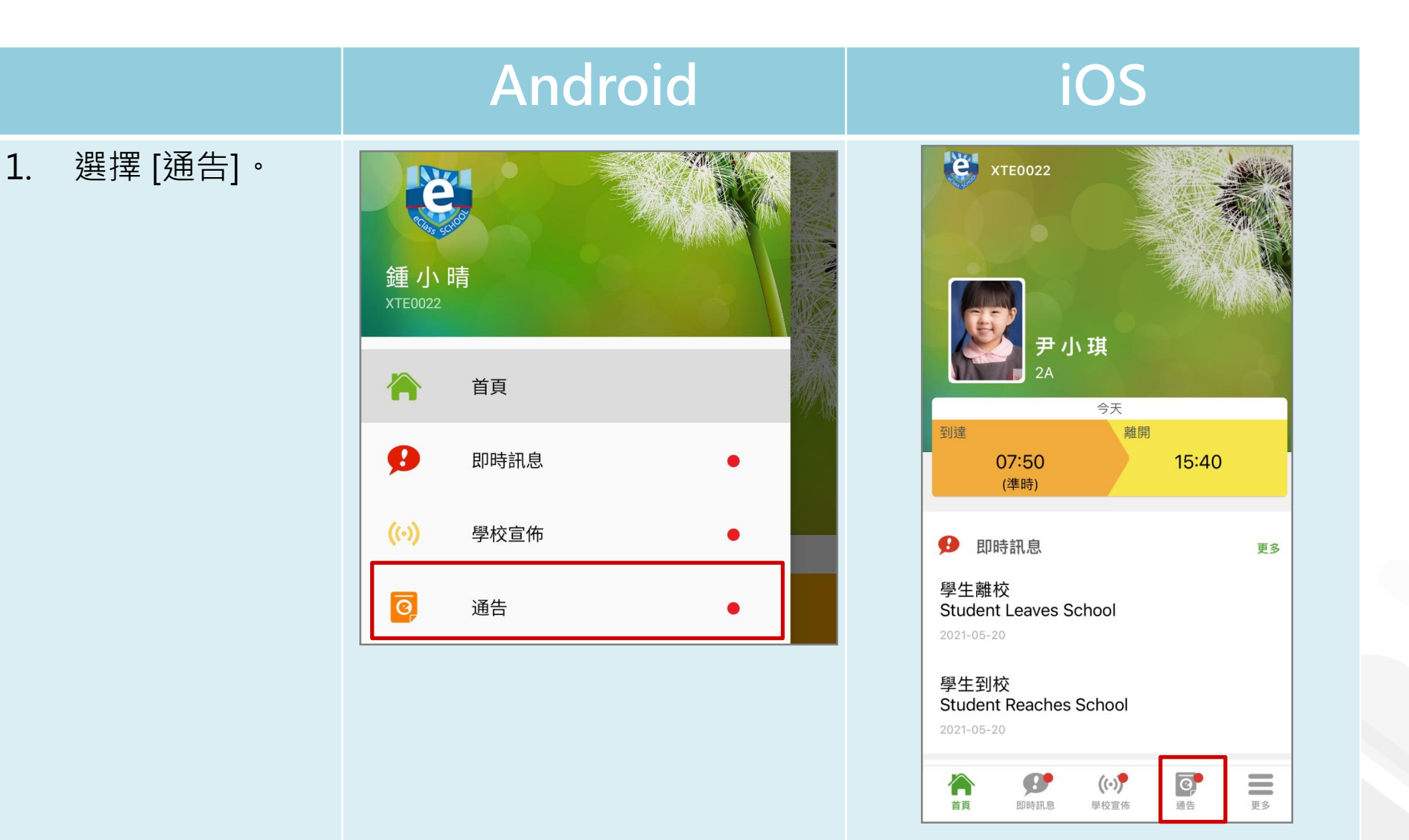

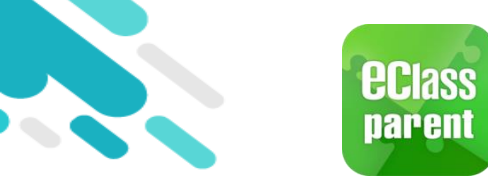

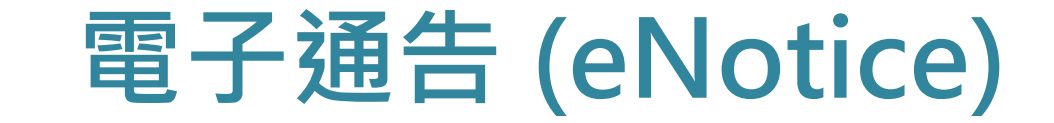

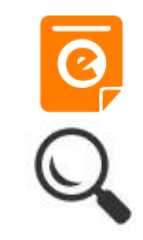

|                   | Android                                                                                                    | iOS                                                                                                    |
|-------------------|----------------------------------------------------------------------------------------------------|----------------------------------------------------------------------------------------------------|
| 2. 瀏覽學校之電子<br>通告。 | CARCELOFICE     CARCELOFICE     (人工至小五適用)     CO     (人工至小五適用)     CO     (人工至小五適用)     CO     (人工至小五適用)     CO     (人工至小五適用)     CO     (人工登)     (人工登)     ( | 通告       全部     未簽       全部     未簽       Q. Search       2018「我們一起悅讀的日子」       2018-09-26       小五愛心之旅-義工服務       2018-09-24       訂冬季校褸範本 |
|                   | 参算通信<br>乒乓球班收費<br>2018年5月10日                                                                                                    | 2018-09-21                                                                                                    |

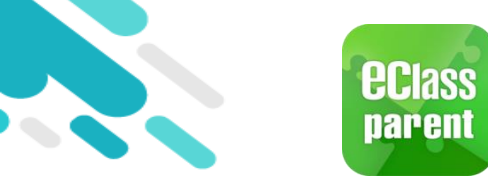

電子通告 (eNotice)

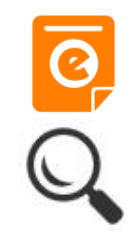

|                                | Android                                                                                                    | iOS                                                                     |
|--------------------------------|----------------------------------------------------------------------------------------------------|-------------------------------------------------------------------------|
| 3. 點選個別的電子<br>通告,瀏覽詳情<br>通告內容。 | <ul> <li>✔ 通告</li> <li>✔ 通告</li> <li>2018001</li> <li>2018「我們一起兌讀的日子」 ★★</li> <li>⑦ 簽署限期: 2018-05-28 00:00:59</li> <li>⑦ 簽署限期: 2018-05-28 00:00:59</li> <li>2018「我們一起兌讀的日子」活動</li> <li>為鼓勵學生多閱讀,並培養學生的寫作興趣,本校邀請 貴子</li></ul> | 文 通び (1) (1) (1) (1) (1) (1) (1) (1) (1) (1)                            |
|                                | 地點:香港會議展覽中心會議室 N20<br>大會將安排旅遊巴接送學生前往會場及提供午膳,詳情稍後<br>公佈。請家長簽覆回條。如有查詢,請致電 39133222查<br>詢。                                                                                                    | <ol> <li>1. 然収到 貢役有關 「有關新学年家長及学生開学須<br/>知」事宜,一切已知悉。</li> <li></li></ol> |

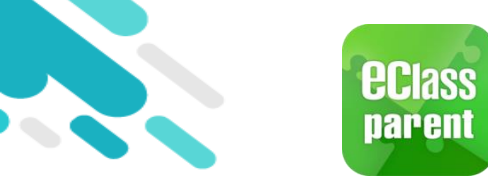

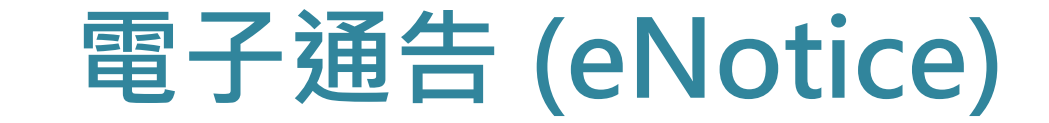

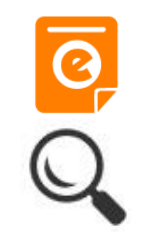

|          | Android                                                                                                    | iOS                                                                                                    |
|----------|----------------------------------------------------------------------------------------------------|----------------------------------------------------------------------------------------------------|
| 4. 簽署回條。 | <ul> <li>✔ 通告</li> <li>▶ 本人已知悉 2018「我們一起悅讀的日子」活動通告<br/>內容</li> <li>▶ 同意</li> <li>▶ 可意</li> <li>▶ 不同意</li> <li>▶ 教子弟參加2018「我們一起悅讀的日子」活動。本<br/>人明白學生的作文若於日後被挑選匯編成書及出版,<br/>其版權將歸主辦機構所擁有。</li> <li>▶ 同意</li> <li>▶ 不同意</li> <li>▶ 不同意</li> </ul> | <ul> <li>● 四速</li> <li>● 不同意</li> <li>* 敝子弟參加2018「我們一起悅讀的日子」<br/>活動。本人明白學生的作文若於日後被挑選<br/>匯編成書及出版,其版權將歸主辦機構所擁<br/>有。</li> <li>● 同意</li> <li>● 不同意</li> <li>* 請填妥以上回條,再按簽署。</li> </ul> |
|          |                                                                                                    | 簽署                                                                                                    |
|          | 簽署                                                                                                    |                                                                                                    |

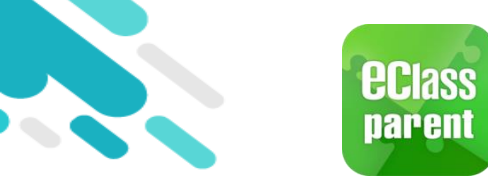

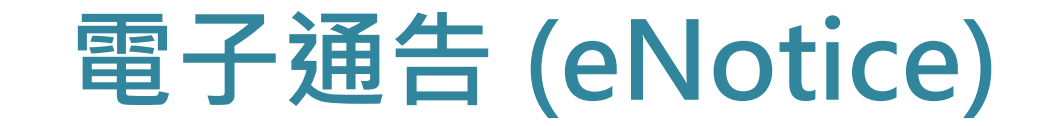

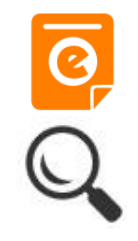

|                                                                                                    | Android                                                                                                    | iOS                                                                                                    |
|----------------------------------------------------------------------------------------------------|----------------------------------------------------------------------------------------------------|----------------------------------------------------------------------------------------------------|
| 即時訊息推<br>播通知手機<br>效果                                                                                                  | <ul> <li>∞ eClass Parent   1 條新信息   10:20</li> <li>To: 鍾 小 激</li> <li>簽署電子通告確認通知 [2018001] eNotice Signed Alert [201800</li> </ul> | ● Class<br>已收到閣下於 2018-09-26 15:42:51 簽署的電子<br>通告2018006「2018「我們一起悅讀的日<br>子」」 *<br>Please note that the eNotice 2018006 titled<br>"2018「我們一起悅讀的日子」 * signed at<br>2018-09-26 15:42:51 has been received. |
| 即時訊息<br>手機檢視<br>(可已記息)<br>一<br>一<br>一<br>一<br>一<br>一<br>一<br>一<br>一<br>一<br>一<br>一<br>一<br>一<br>一<br>一<br>一<br>一<br>一 | <ul> <li>         ・ ・ ・ ・ ・ ・ ・ ・ ・ ・ ・ ・ ・ ・ ・</li></ul>                                                                          | <ul> <li>即時訊息         <ul> <li>通小激                  <ul></ul></li></ul></li></ul>                                                                                                    |

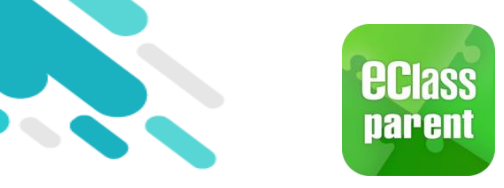

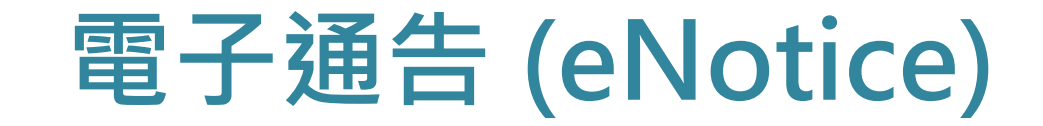

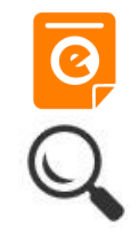

|                                                                   | Android                                                                                                    | iOS                                                                                                    |
|-------------------------------------------------------------------|----------------------------------------------------------------------------------------------------|----------------------------------------------------------------------------------------------------|
| 即時訊息推播通<br>知手機效果                                                  | <sup>®■</sup> eClass Parent   1 條新信息   10:50<br>To: 鍾 小 激<br>電子通告重要提示 [N010] eNotice Important Reminder [N010]: | ECLASS PARENTnow電子通告重要提示 [20180921]eNotice Important Reminder [20180921]請儘快簽署電子通告20180921「訂冬季校複範本」(簽署限期: 2018-09-23 00:00:59)。Please sign the eNotice 20180921 titled "訂冬季校禮範本" as soon as possible (Original Deadli                                                                                                   |
| 即時訊息<br>手機檢視<br>(可檢視過去已閱<br>的即時訊息)<br>未簽通告的家長<br>會收到電子通告<br>重要提示。 | <ul> <li>即時訊息</li> <li>24</li> <li>第二の第二の第二の第二の第二の第二の第二の第二の第二の第二の第二の第二の第二の第</li></ul>                           | 即時訊息     通小激 24     電子通告重要提示 [20180921]     eNotice Important Reminder     [20180921]     請儘快簽署電子通告20180921「訂冬季校     禮範本」(簽署限期: 2018-09-23     00:00:59)。     Please sign the eNotice 20180921 titled     "訂冬季校禮範本" as soon as possible     (Original Deadline: 2018-09-23 00:00:59).     2018-09-27 11:35:56     檢視內容 |

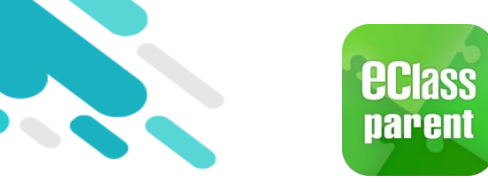

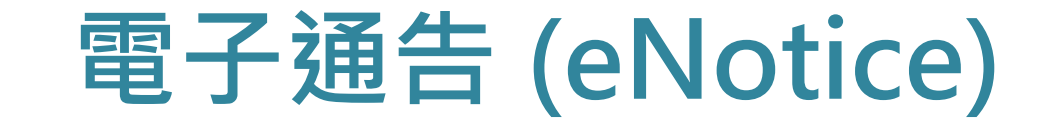

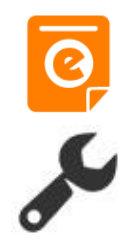

### D. 電子通告管理 (系統推播通知 - 提醒通知)

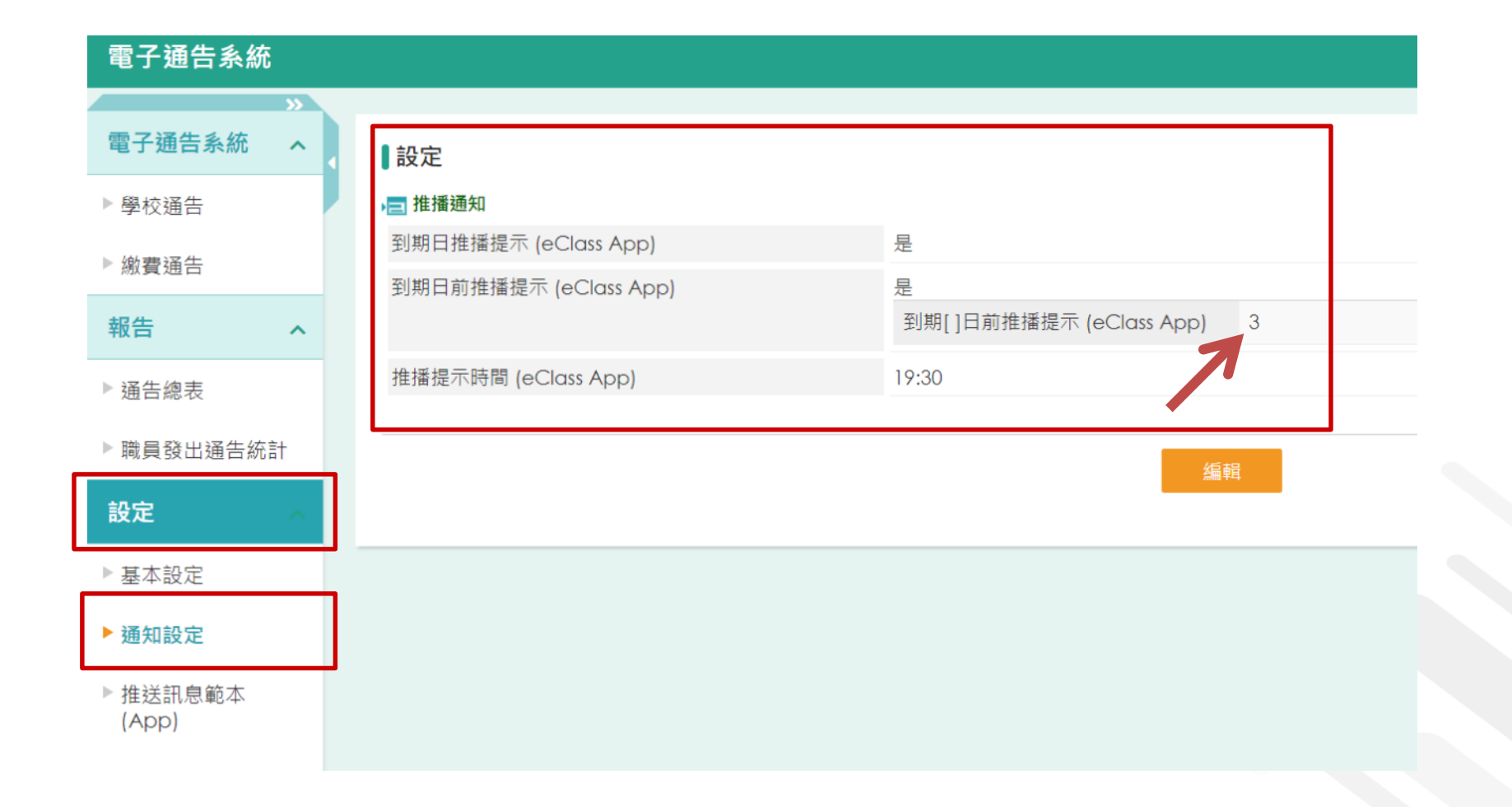

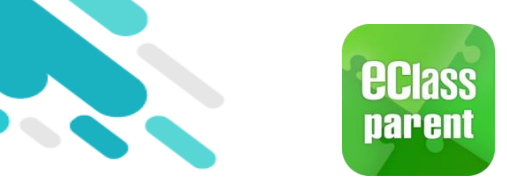

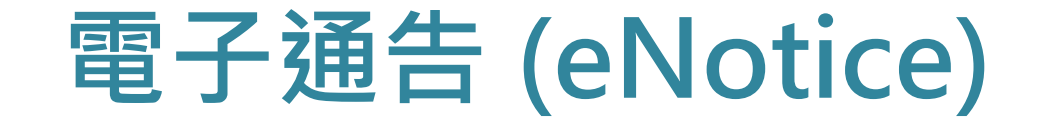

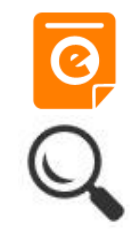

|                                    | Android                                                                                                    | iOS                                                                                                    |
|------------------------------------|----------------------------------------------------------------------------------------------------|----------------------------------------------------------------------------------------------------|
| 即時訊息推播通知<br>手機效果                   | <ul> <li>Bese eClass Parent 2 條新信息 11:00 ~</li> <li>To: 許 柏 藍<br/>貴子弟所需簽署電子通告已到期,請今天內簽署。如你已簽署有關</li> </ul>                                                                                                    | ECLASS PARENT 現在<br>電子通告到期通知 eNotice(s) due date reminder<br>貴子弟所需簽署電子通告已到期,請今天內簽署。如<br>你已簽署有關通告,請無需理會此通知。                                                                                                    |
| 即時訊息<br>手機檢視<br>(可檢視過去已閱<br>的即時訊息) | <ul> <li>P時前息</li> <li>Pi柏 窓<br/>A</li> <li>Pafa 告</li> <li>Pafa 告</li> <li>Pafa and a contraction of the pafa and a contraction of the pafa and a c</li></ul> | DIFIERAL<br>シン<br>デわ<br>たる<br>第一日 藍<br>GA<br>第一日 藍<br>GA<br>第一日 藍<br>GA<br>第一子通告到期通知<br>ENOtice(s) due date<br>peninder<br>貴子弟所需簽署電子通告已到期,<br>請今天內簽署。如你已簽署有關通<br>告,請無需理會此通知。<br>The following eNotice(s) which<br>you have not signed will be due<br>today. Please sign it/them today.<br>Please ignore this notice if you<br>have already signed.<br>開於家長會事宜 (2019-10-10<br>0:00:59)<br>2019-10-10 15:00:00 |

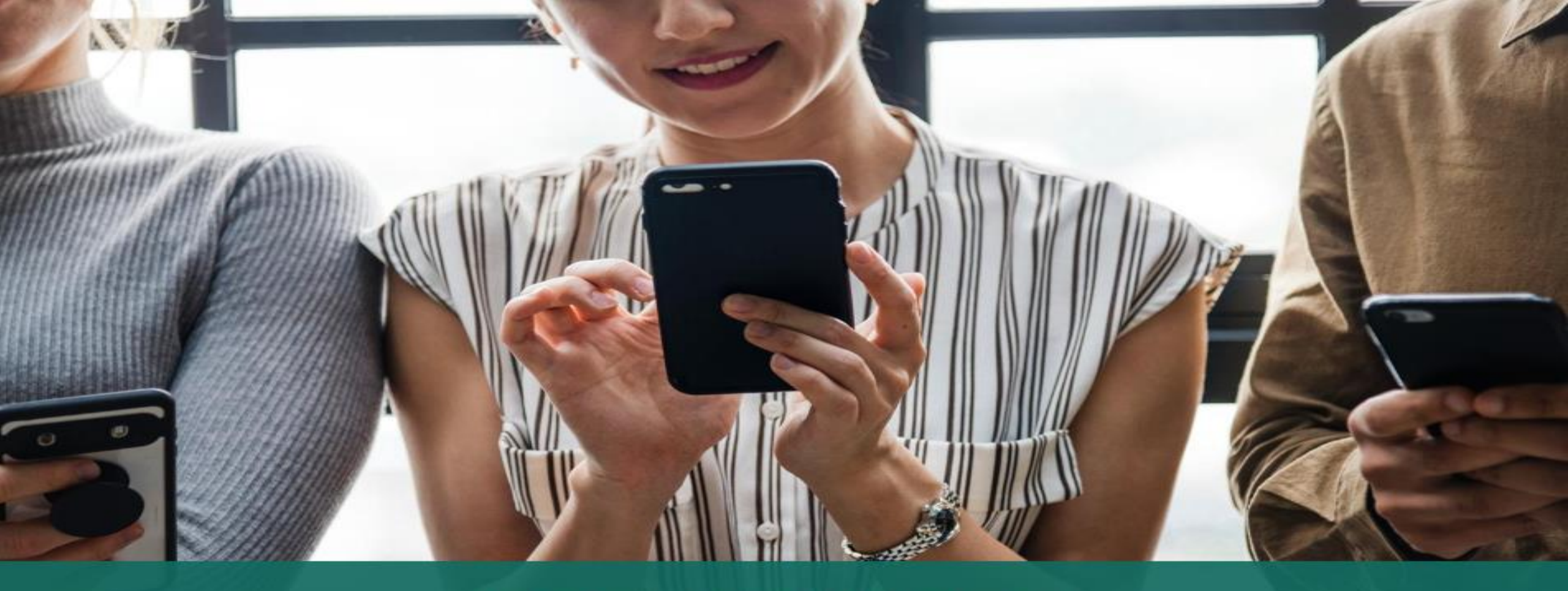

### 簽署電子繳費通告 於 eClass Parent App 進行繳費

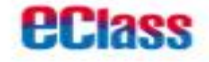

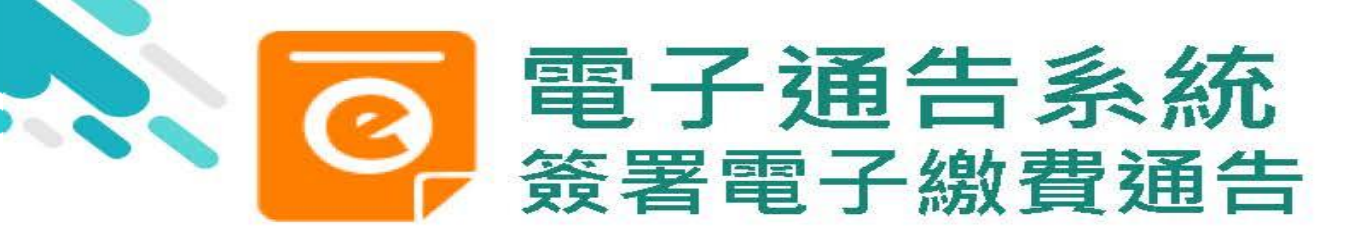

**eclass** 

now

### android

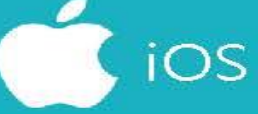

即時訊息推播通知 手機效果

<sup>60m</sup> eClass Parent | 3 條新信息 | 17:44 ↓ To: 鍾小激

即時訊息

=

請於2018-05-28 00:00:59或之前簽署電子通告2018001「2018「...

#### ECLASS PARENT

最新電子通告提示 [2018006] Latest eNotice alert [2018006] 請於2018-09-30 00:00:59或之前簽署電子通告 2018006「2018「我們一起悅讀的日子」」。 Please sign the eNotice 2018006 titled "2018「我們一起悅讀的日子」" on or before 2....

即時訊息手機檢視 (可檢視過去已閱的即 時訊息)

可按「檢視內容」直 接進入相關通告

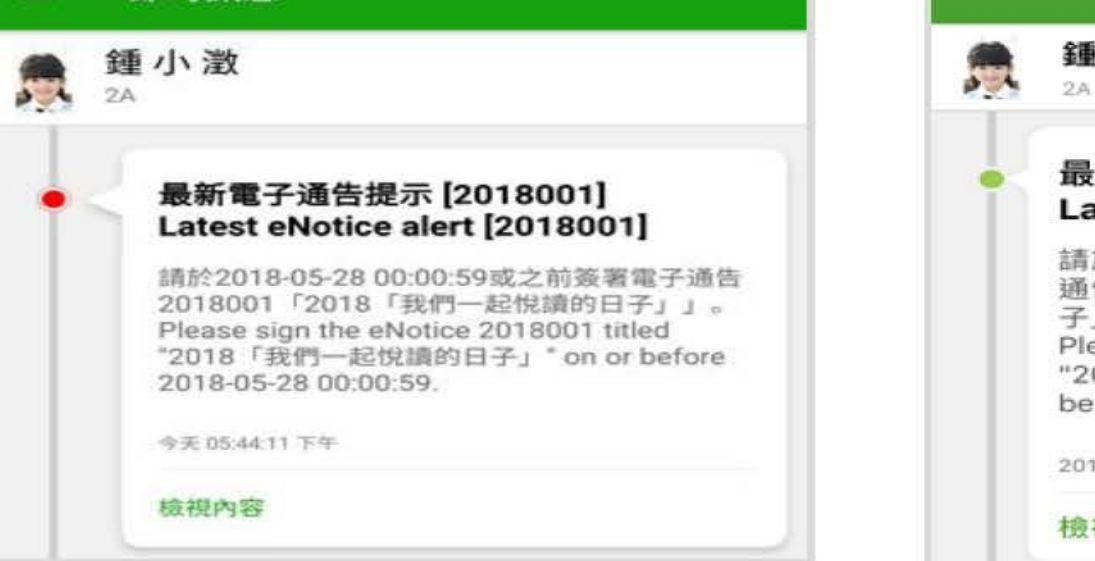

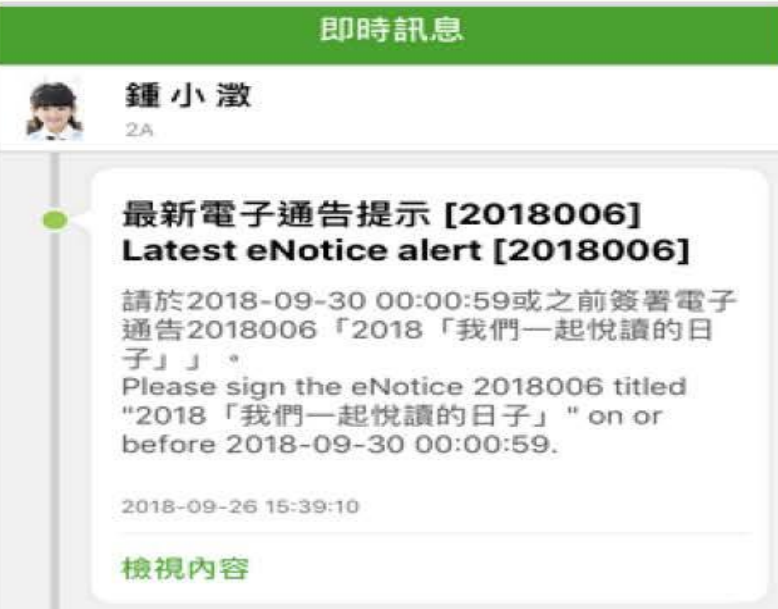

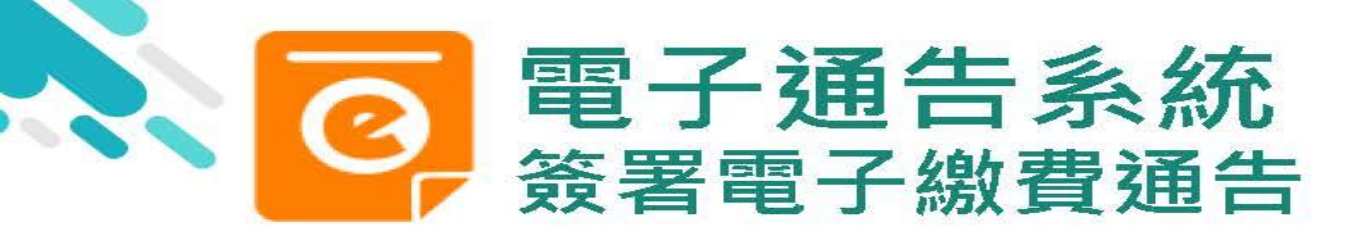

1. 選擇「通告」

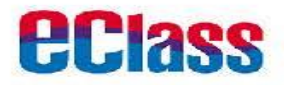

### android

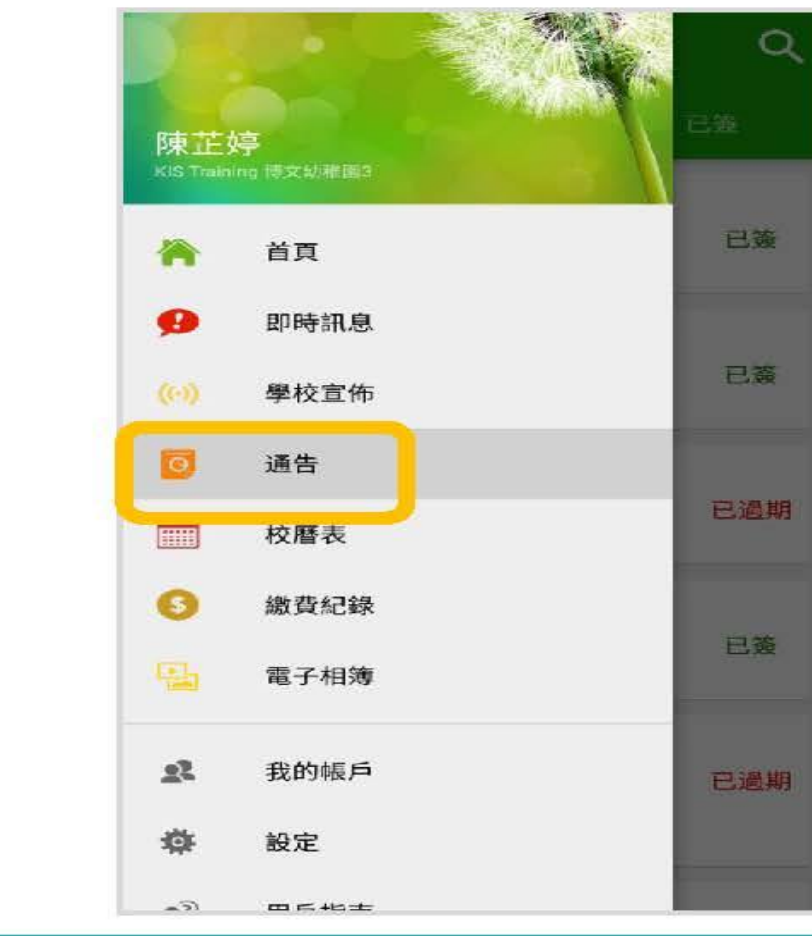

ios

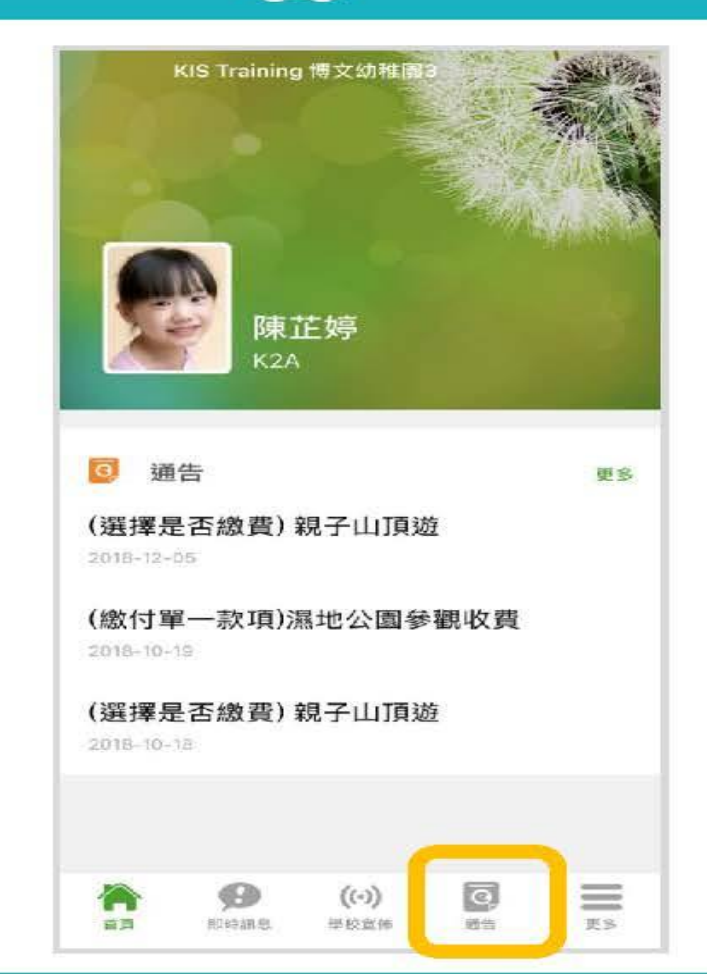

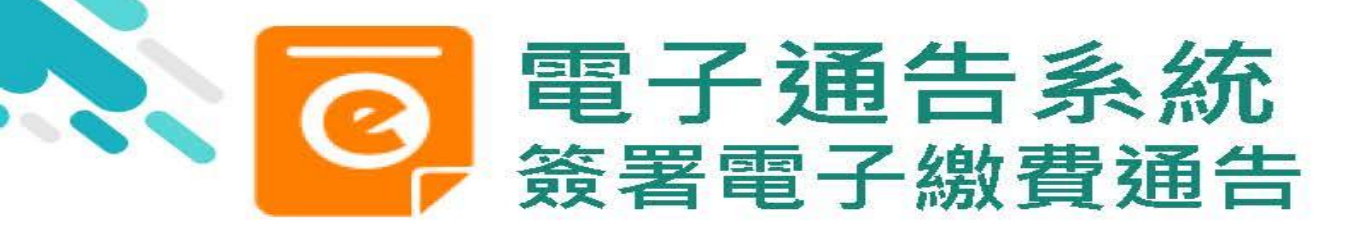

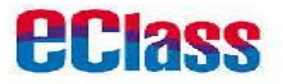

| ≡ 通告                                                | Q              |
|-----------------------------------------------------|----------------|
| 全部未簽                                                | 已簽             |
| <ul> <li>総費通告</li> <li>親子山頂遊</li> <li>今天</li> </ul> | <b>り</b><br>簽署 |
| 總費通告<br>(選擇是否繳費)親子山頂遊<br>2018年12月5日                 | 已過期            |
| 總費通告<br>(選擇是否繳費)親子山頂遊<br>2018年12月3日                 | 已簽             |
| 總費通告<br>(繳付單一款項)濕地公園參觀收<br>費<br>2018年10月19日         | 已過期            |
| <sup> </sup>                                        | 已過期            |
| 繳費通告                                                |                |

ios

|                                     | 通告          |                |
|-------------------------------------|-------------|----------------|
| 全部                                  | 未簽          | 已簽             |
| Q. 搜尋                               |             |                |
| 藏葉通知<br>親子山頂遊<br>2019-01-04         |             | の音             |
| 鐵寶通知<br>(選擇是否繳費<br>2018-12-05       | 費) 親子山頂遊    | 已過期            |
|                                     | 書) 親子山頂遊    | 已簽             |
| 激賞通知<br>(線付單一款I)<br>費<br>2018-10-19 | 頁)濕地公園參雚    | 見收 已過期         |
| 首頁 即時訊                              | (w)<br>繳費通知 | <b>同</b><br>東多 |

2.家長可到通告, 瀏覽學校發出之 繳費通告

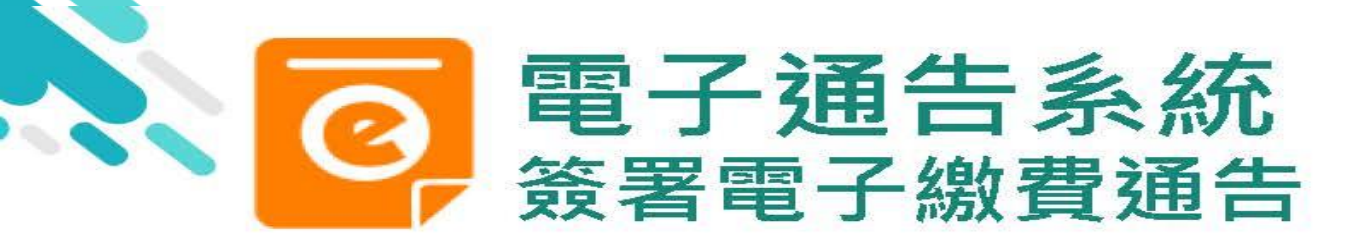

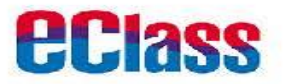

### 5. 按「好」或「ok」 確認簽署並呈送 紀錄

| ← 通告                                             |
|--------------------------------------------------|
| 請家長儘快簽署                                          |
| <b>③</b> 其他資料                                    |
| <b>≫</b> ⊂≫€                                     |
| 回條                                               |
| The page at "kin-<br>training").eclass.hk" says: |
| 你所填寫的回條將被呈送. 確定簽署<br>通告並遞交回條?                    |
| CANCELOK                                         |
| *繳費項目名稱                                          |
| 總數:\$1.00                                        |
| 請填妥以上回條,再按簽署。                                    |
| 簽署                                               |

| 请家長儘快簽署<br><b>3 其他資料</b><br>「一條<br>*親<br>你所填寫的回條將被呈送.確定簽者通告<br>並減交回條?<br>取消 好<br>· 歐異項目名稱<br>總數: \$                                                                                                    | 、家長來回旅遊巴車費)                         |   |
|----------------------------------------------------------------------------------------------------|-------------------------------------|---|
| ● 其他資料 ● 其他資料 ● 算件 ● 算件 | 5著                                  |   |
| 回條<br>*<br>#<br>你所填寫的回條將被呈送. 確定簽書通告<br>並減交回條?<br>                                                                                                    | ¥.                                  |   |
| 回條<br>*親<br>你所填寫的回條將被呈送. 確定簽書通告<br>並滅交回條?<br>取消 好<br>酸實項目名稱<br>總數:\$                                                                                                    |                                     |   |
| *親<br>你所填寫的回條將被呈送,確定簽著通告<br>並減交回係?<br>取消 好<br>% 酸費項目名稱<br>總數:\$                                                                                                    | 回條                                  |   |
| ◎ 蠍翼頃目名稱<br>悤數: \$                                                                                                    | 填寫的回條將被呈送. 確定簽著通告<br>並滅交回條?<br>取消 好 | Ð |
| 悤數:\$ <b>■●●</b>                                                                                                    |                                     |   |
| <b>靖</b> 谟妥以上回條,再按簽署。                                                                                                    | 5柄                                  |   |
|                                                                                                    | 5柄                                  |   |
| and an average of the second second se                                                                                                    | \$<br>補<br> 條,再按簽署。                 |   |
| 廣署                                                                                                    | 3.稱<br> 條,再按簽署。                     |   |

iOS

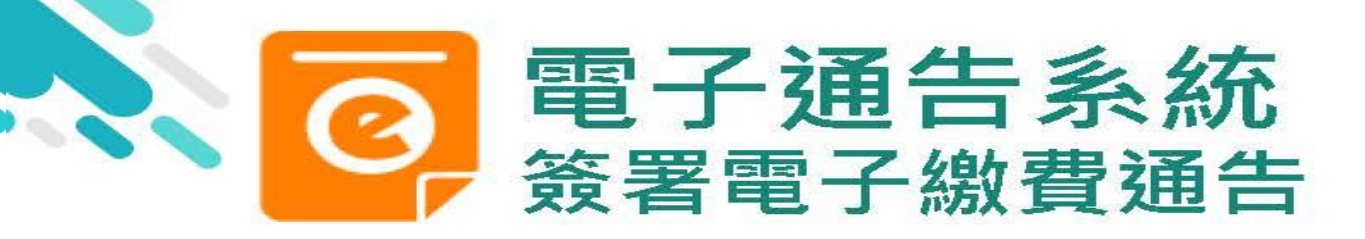

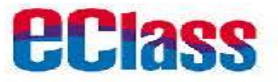

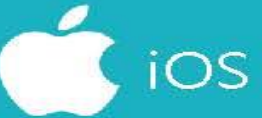

6. 於AlipayHK App 付款

eClass Parent App在 繳費的過程會連接 AlipayHK App · AlipayHK App 會再次 顯示繳費項目 · 如確定 購買 · 按「確定」作 交易。

(系統會整合通告中所 有的繳費項目的總和作 交易)

| 〈 付款詳情     |                               |
|------------|-------------------------------|
| 付款方式       | 港幣餘額 >                        |
| 訂單金額       | HK\$ 50.00                    |
| 手續費        | 免手續費                          |
| 需付款        | HK <b>\$</b> 50.00            |
| 確          | 認付款                           |
|            |                               |
|            |                               |
|            |                               |
|            |                               |
|            |                               |
|            |                               |
|            |                               |
|            |                               |
| en su si s | Nippy <sup>多</sup> HK提供安全变付的理 |

| く返回   | 付款詳情                                                                  |
|-------|-----------------------------------------------------------------------|
| 付款方式  | 港幣餘額 >                                                                |
| 訂單金額  | HK\$ 50.00                                                            |
| 手續費   | 免手續費                                                                  |
| 需付款   | HK\$ 50.00                                                            |
|       | 確認付款                                                                  |
|       |                                                                       |
| ₹ Ali | раунк <sup>-</sup> Аlipay <sup>®</sup> HK提供安全支付保障<br>例语志信工具牌服-avenced |

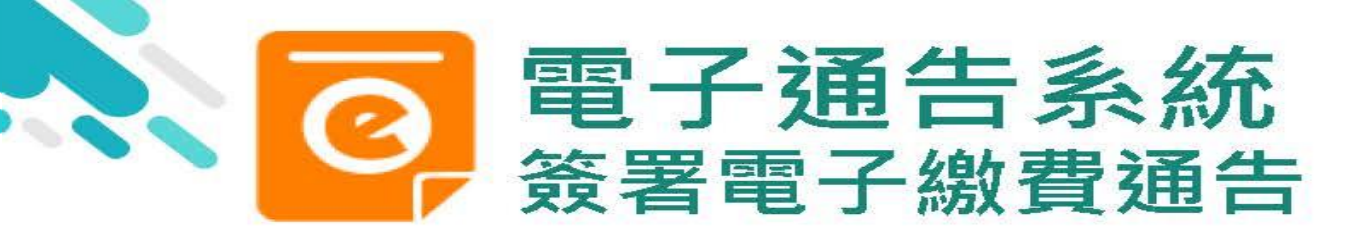

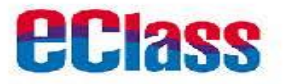

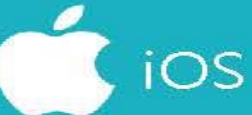

7. 輸入密碼

AlipayHK App 需要家長輸入6位數字 的交易密碼

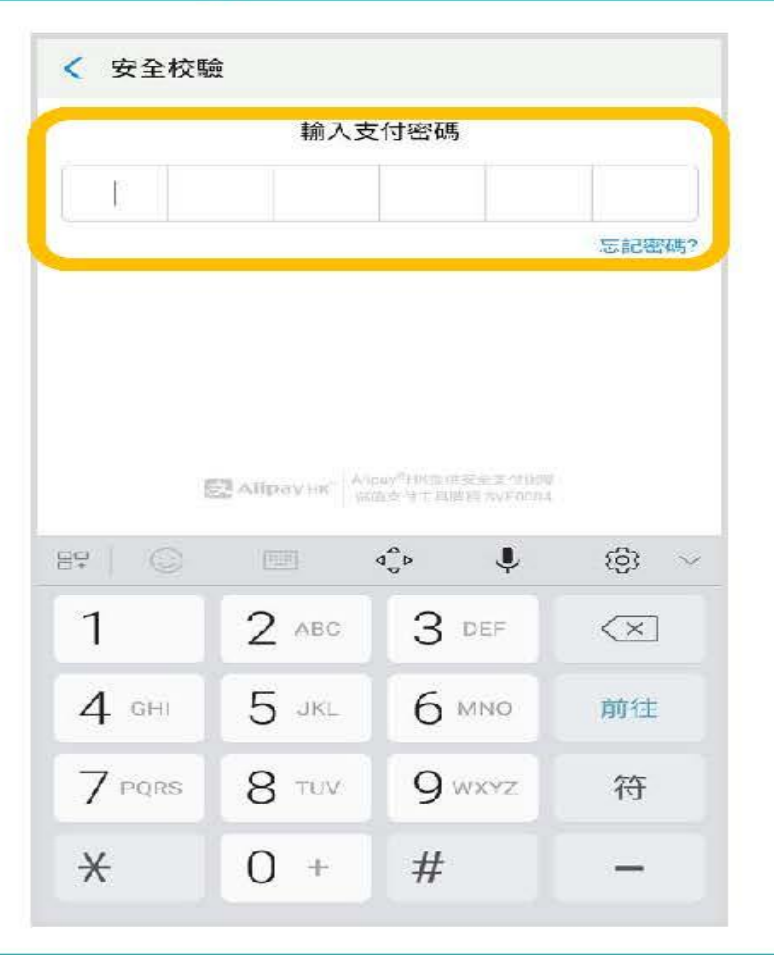

| く返回                             | 安全校驗                             | C                                       |
|---------------------------------|----------------------------------|-----------------------------------------|
|                                 | 輸入支付密碼                           |                                         |
|                                 |                                  |                                         |
|                                 |                                  | 忘記密碼。                                   |
|                                 |                                  |                                         |
|                                 |                                  |                                         |
|                                 |                                  | 完成                                      |
| ~ ~<br>1                        | 2<br>                            | 完成<br>ろ<br>DEF                          |
| л у<br>1<br>4<br>сні            | 2<br>АВС<br>5<br>ЈКL             | 完成<br>ろ<br>DEF<br>6<br>MNO              |
| л<br>1<br>4<br>сні<br>7<br>ракs | 2<br>Авс<br>5<br>Јкц<br>8<br>тич | 完成<br>З<br>рег<br>б<br>мно<br>9<br>wxyz |

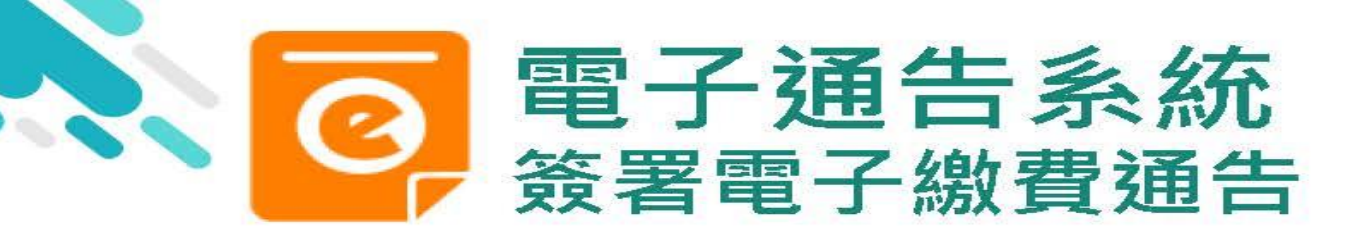

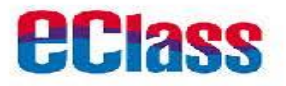

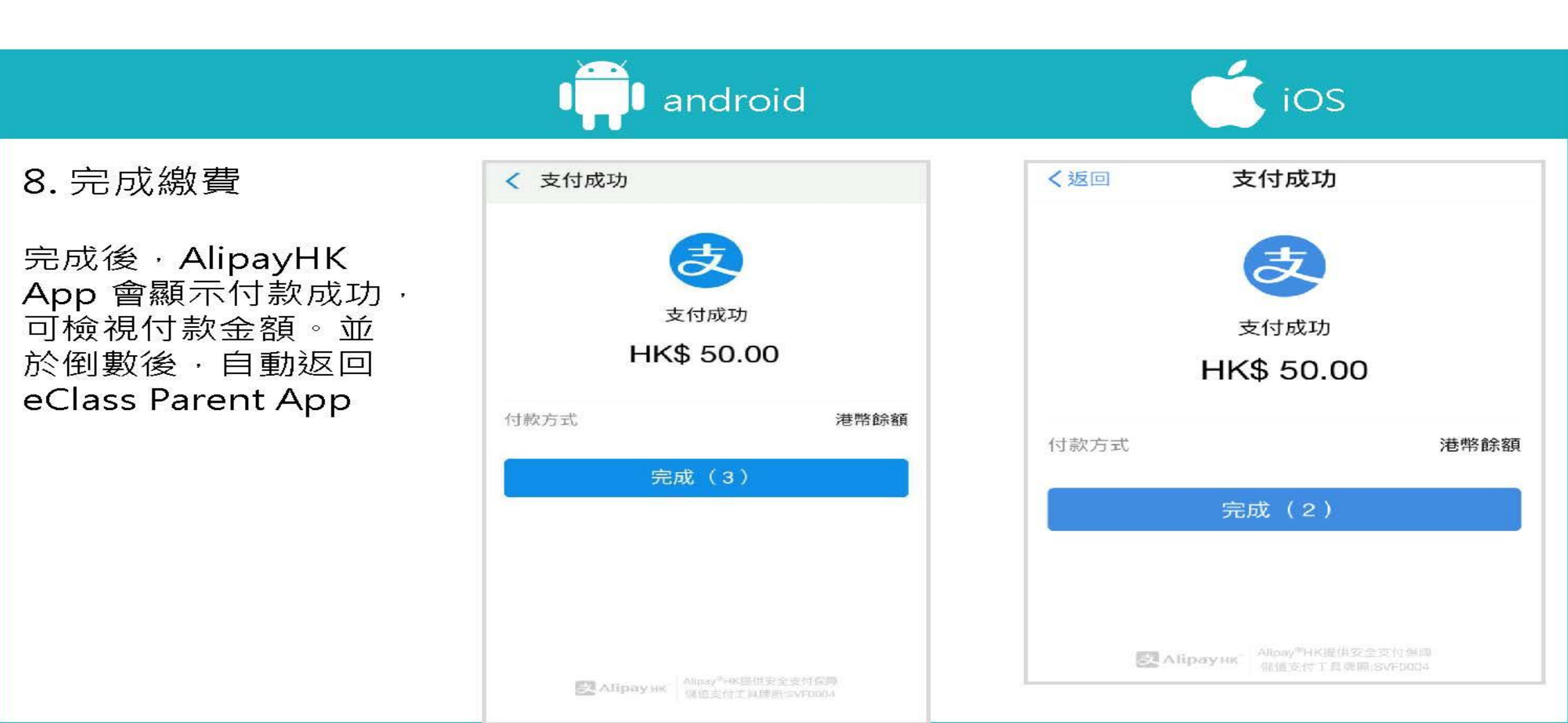

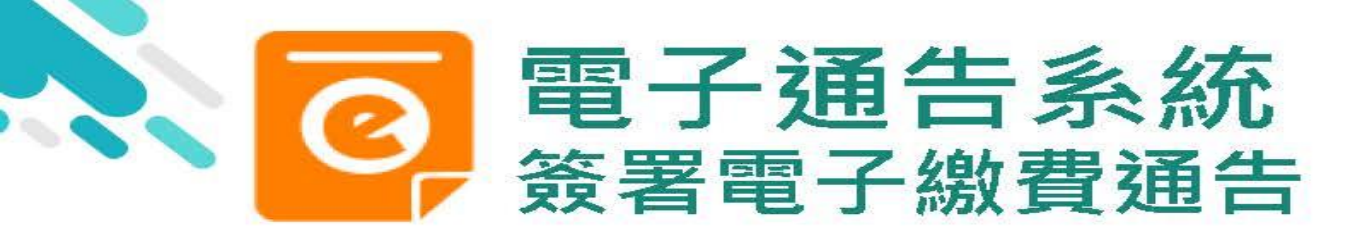

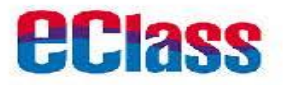

| 9. | 檢礼     | 見已  | 線   | 費  | 通往 |
|----|--------|-----|-----|----|----|
| э. | 122 12 | ர ட | 」称成 | 貝ノ | 日日 |

回到 eClass Parent App · 瀏覽已完成簽 署的繳費通告

| ☰ 通告                                       |               | ۹     |
|--------------------------------------------|---------------|-------|
| 全部                                         | 未簽            | 已簽    |
| <u> 繳費適告</u><br><b>親子山頂遊</b><br>今天         |               | 已簽    |
| <sup> </sup>                               | 費) 親子山頂遊      | 已過期   |
|                                            | 費) 親子山頂遊      | 已簽    |
| <u>繳費通告</u><br>(繳付單一款]<br>費<br>2018年10月19日 | 項)濕地公園參藿<br>- | 見收已過期 |
| ☆費通告<br>(選擇是否繳)<br>2018年10月18日             | 費) 親子山頂遊      | 已過期   |

, iOS

|            | 通告       |       |
|------------|----------|-------|
| 全部         | 未簽       | 已簽    |
| く授尋        |          |       |
| 總費通知       |          |       |
| 親子山頂遊      |          | 已簽    |
| 2019-01-04 |          |       |
| 紘寶通知       |          |       |
| (選擇是否繳費    | 費)親子山頂遊  | 已過期   |
| 2018-12-05 |          |       |
| 線貫通知       |          |       |
| (選擇是否繳費    | 費)親子山頂遊  | 已發    |
| 2018-12-03 |          |       |
| 微寶通知       |          |       |
| (繳付單一款」    | 頁)濕地公園參觀 | 收已過期  |
| 費          |          |       |
| 2018-10-19 |          |       |
| 紘寶通知       |          |       |
| (選擇是否繳費    | 費)親子山頂遊  | 已過期   |
| 2018-10-18 |          |       |
|            | ((-))    | a =   |
| EA ENSIRE  | 9. 9.校宣师 | 通告 員多 |

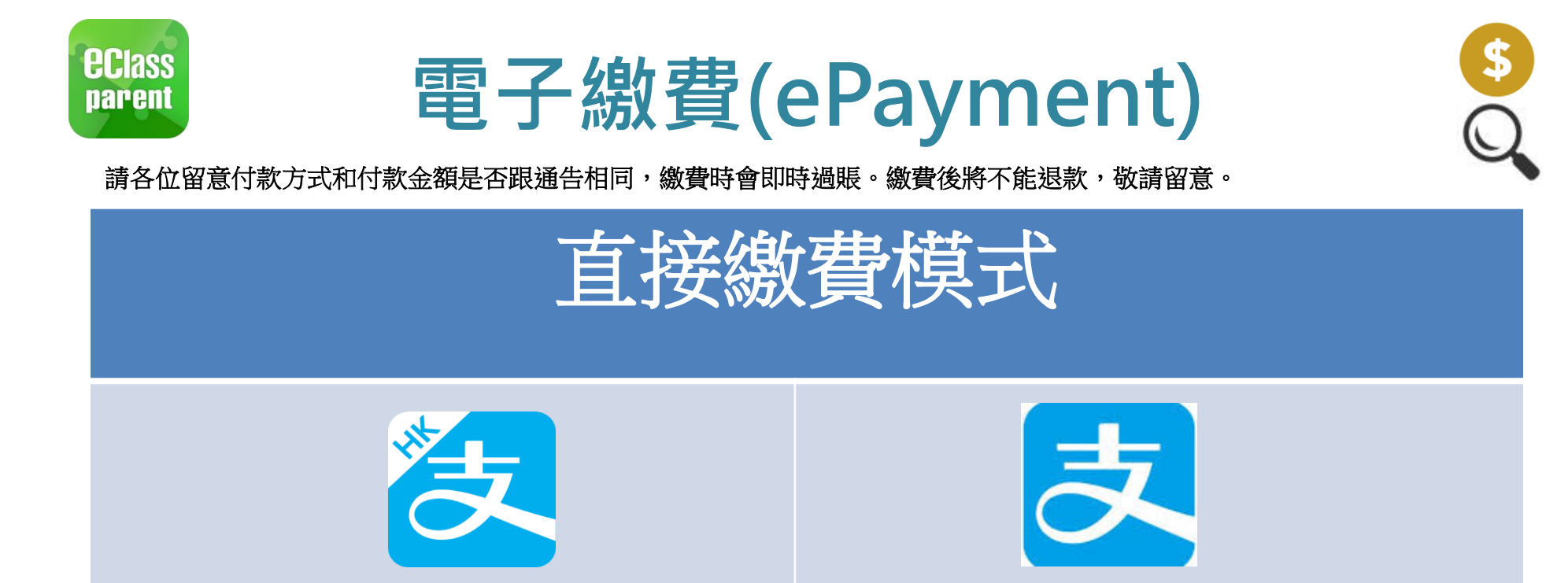

| 支付渠道                                                            | 手續費  |
|-----------------------------------------------------------------|------|
| AlipayHK(支付寶香港)使用信用卡<br>(Visa/MasterCard,僅限本地發行)                | 2.5% |
| AlipayHK(支付寶香港)(以餘額、銀行賬戶、螞蟻銀行存款寶、<br>中銀(香港)信用卡或渣打Q Credit Card) | 全免   |
| Alipay(支付寶一內地)                                                  | 1%   |

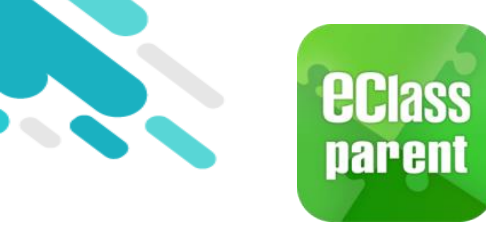

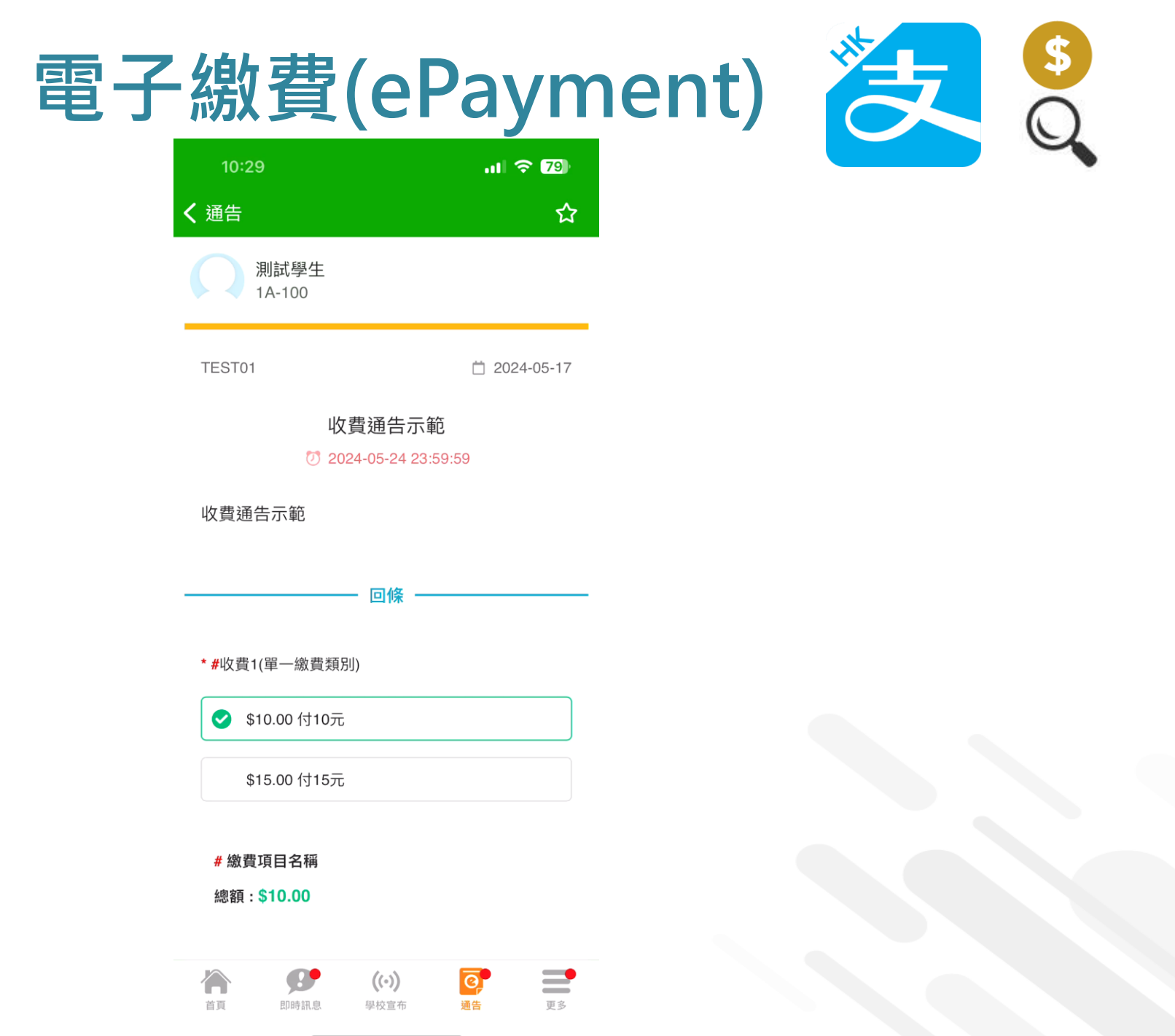

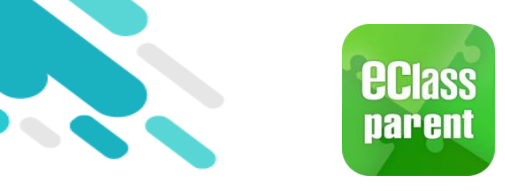

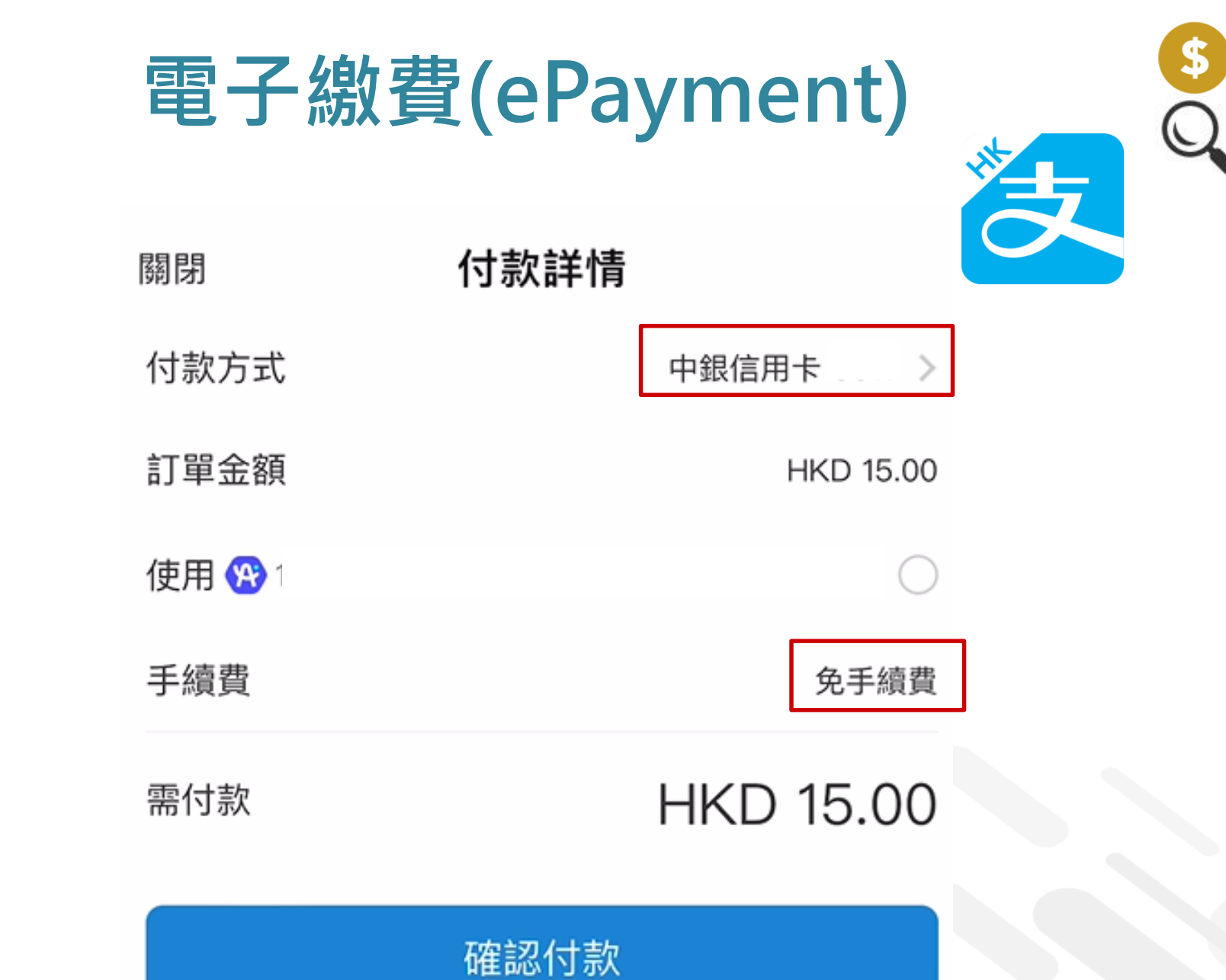

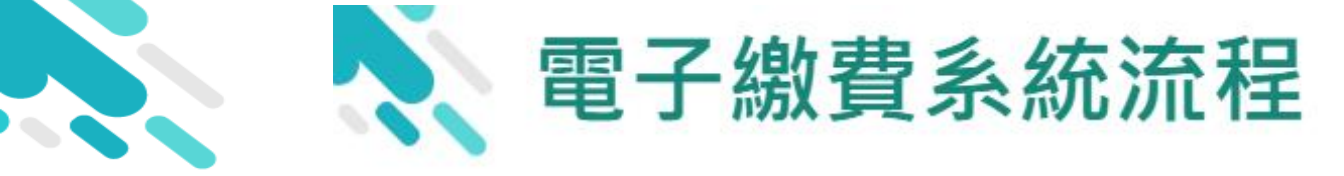

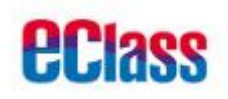

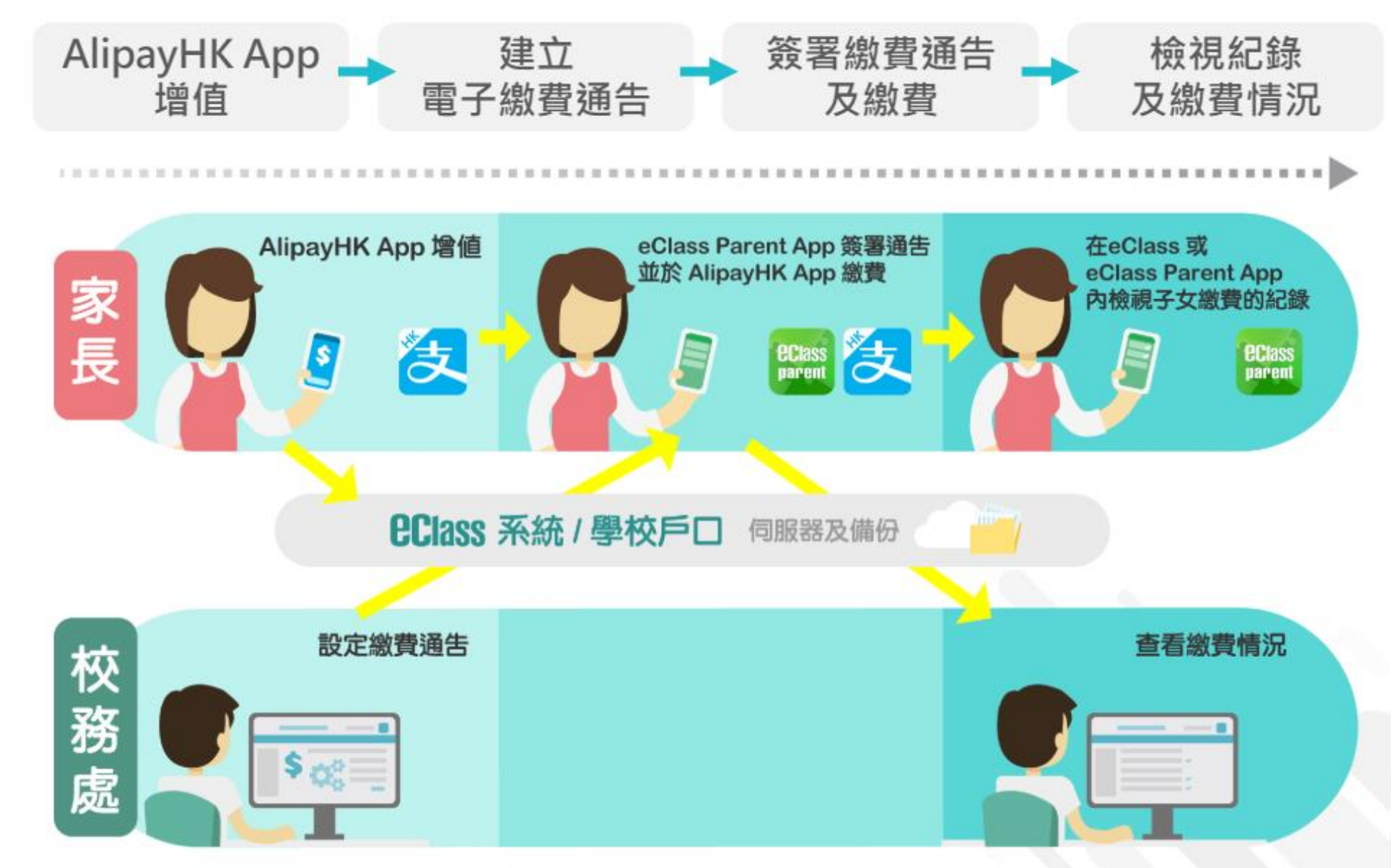

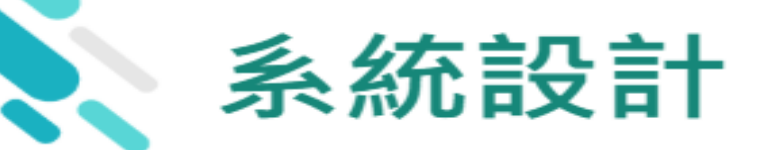

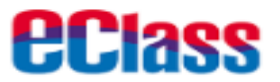

### > 預繳交易模式 – AlipayHK App (支付寶香港)戶口結餘 必須為正數才能進行交易

> 不能作「部分繳交」(partial payment)

- > 只能透過 eClass Parent App 才能簽署繳費通告
- > 繳費通告只可簽署一次
- > 繳費通告不能修改

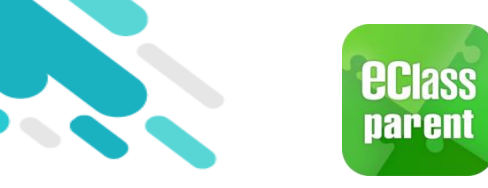

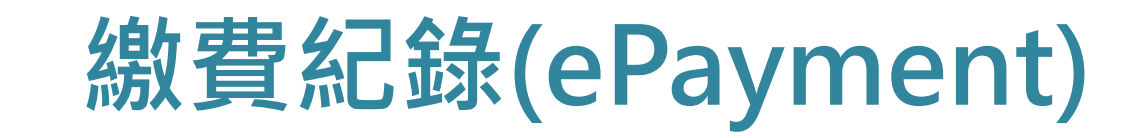

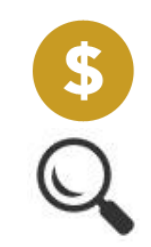

### C. 於手機檢視繳費紀錄

|               | Android           | iOS                                             |
|---------------|-------------------|-------------------------------------------------|
| 1. 選擇 [繳費紀錄]。 | (\$ 繳費紀錄          | 更多                                              |
|               | 一小組訊息             | ✓ 考勤紀錄                                          |
|               | 戦碼頻道              | 請假 >                                            |
|               | 遭理系統              | 校曆表                                             |
|               | <b>浮</b> 課外活動     |                                                 |
|               | 電郵                | \$ 繳費紀錄 >                                       |
|               | 網上學習表             | / 小組通訊 >                                        |
|               | ? 用戶指南            | 数碼頻道                                            |
|               | 三〇 家長専頁           | 學校資訊 >                                          |
|               | <b>乳</b> 我的帳戶     | 達 護理系統 >                                        |
|               | <b>读</b> 設定       | ● 我的框匠                                          |
|               | (i) 關於 eClass App | 自直         助時訊息         (い)         回         目 |

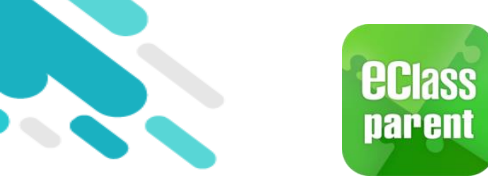

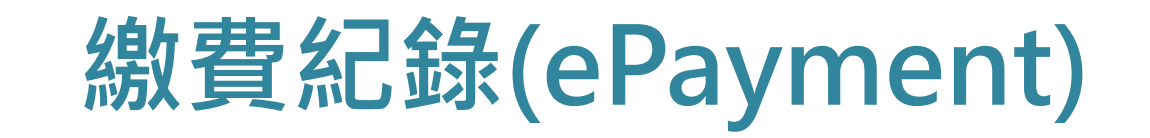

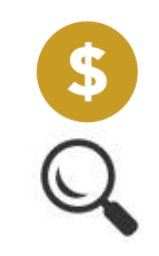

|                                                 | Andr                        | oid                                      |                          | iOS                  |                          |
|-------------------------------------------------|-----------------------------|------------------------------------------|--------------------------|----------------------|--------------------------|
| <ol> <li>家長可查閱最新<br/>的結存和需繳交<br/>款項。</li> </ol> | ■ 繳費紀錄<br><sub>待繳款項</sub> ● | 戶口結存 \$1,296.60<br>2001200<br>總額 \$30.00 | く更多<br>待繳款1              | 繳費紀錄<br><sup>頁</sup> | 戶口結存 \$4,649.60<br>交易紀錄  |
|                                                 | 課外活動- 車費<br>⑦ 2018-05-31    | \$30.00                                  | 18-19活動車<br>⑦ 2018-09-11 | ī費<br>9              | 總額 \$ 200.00<br>\$200.00 |

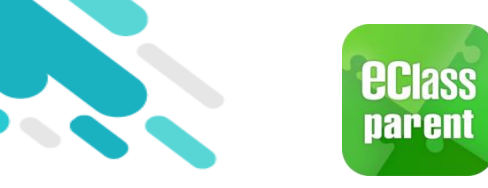

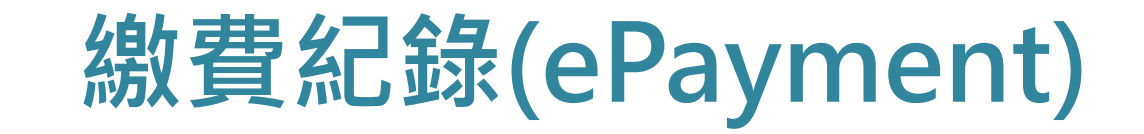

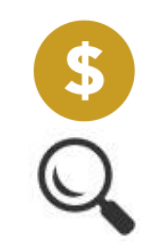

|                     | Android                                                        | iOS                                                      |
|---------------------|----------------------------------------------------------------|----------------------------------------------------------|
| 3. 家長可檢視所有<br>交易紀錄。 | ■ 繳費紀錄<br>戶口結存 \$1,296.60<br>分支1005                            | く更多     繳費紀錄       戶口結存 \$4,449.60       待繳款項       交易紀錄 |
|                     | 2018-05-10 購買中文字典 - 購買中文字典<br>繳費 \$100.00 \$1296.60            | 2018-09-04 取消 18-19課外活動<br>取消繳費     \$250.00  \$5181.80  |
|                     | 2018-05-10 <b>2017-18年度捐款</b><br>繳費 <b>\$0.00</b> \$1396.60    | 2018-09-04 18-19課外活動<br>繳費 \$250.00 \$4931.80            |
|                     | 2018-05-10 <b>2018下學期書費</b><br><b>繳費 \$800.00</b> \$1396.60    | 2018-09-04 繳費靈手續費<br><b>繳費靈手續費</b> \$2.20 \$5181.80      |
|                     | 2018-05-10 <b>繳費靈手續費</b><br><del>繳費量手續費 \$3.40</del> \$2196.60 | 2018-09-04<br>增值    \$900.00 \$5184.00                   |
|                     | 2018-05-10<br>增值 <b>\$200.00</b> \$2200.00                     | 資     (い)     資       首頁     即時訊息     學校宣佈     通告     夏多 |

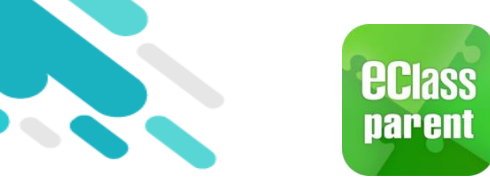

## 校曆表(School Calendar)

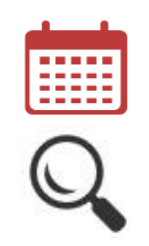

|              | Android       | iOS                                   |
|--------------|---------------|---------------------------------------|
| 1. 選擇 [校曆表]。 |               | 更多                                    |
|              | 新小哇           | ★ 考勤紀錄 >                              |
|              | XTE0022       | 清假 >                                  |
|              | 🏠 首頁          | 校曆表                                   |
|              | ● 即時訊息 ●      | 了 家課表 >                               |
|              | (○) 學校宣佈 ●    | (\$) 繳費紀錄 >                           |
|              | 通告 ● ●        | ───────────────────────────────────── |
|              | ◆ 考勤紀録        | <b>数碼頻道</b> >                         |
|              | ▶ <b>○</b> 請假 | 🔒 學校資訊 >                              |
|              | <b>會</b> 過紀錄  | 達 護理系統 >                              |
|              | 校曆表           |                                       |
|              | 家課表           | ●                                     |

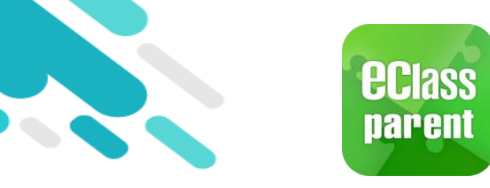

# 校曆表(School Calendar)

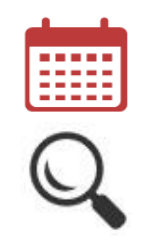

|             |         |                | 4n             | dr       | oio            | d       |        |  |             |         |              | iC                   | DS          |               |    |
|-------------|---------|----------------|----------------|----------|----------------|---------|--------|--|-------------|---------|--------------|----------------------|-------------|---------------|----|
| 2. 可檢視每月事項/ | =       | 校曆             | 表              |          |                | Ē       | C      |  | <b>く</b> 更多 | 3       |              | 校曆表                  | ž           |               | 本月 |
|             | 2018年04 | 4月             | 2              | 2018年05/ | Ð              | 20      | 18年06月 |  | 週日          | 週一      | 週二           | 5月 201<br>週三         | 8<br>週四     | 週五            | 週六 |
|             |         | -              | =              | Ξ        | 四              | 五       | 六      |  | 29          | 30      | 1            | 2                    | 3           | 4             | 5  |
|             | 29      | 30             | 1              | 2<br>5   | 3<br>6         | 1       | 5      |  | 6           | 7       | 8            | 9                    | 0           | 11            | 12 |
|             | 6       | 7              | 8              | 9        | _10            | _11     | 12     |  | 10          | 2       | 3            | 4                    | 5           | 6             | 10 |
|             | 13      | 14             | 15             | 16       | 17             | 18      | 19     |  | 13          | 14      | 2            | 3                    | 4           | 5             | 19 |
|             |         | 1              | 2              | 3        | 4              | 5       |        |  | 20          | 21<br>6 | 22           | 1 23                 | 2 <b>24</b> | 25<br>3       | 26 |
|             | 20      | <b>21</b><br>6 | 22             | 23<br>1  | <b>24</b><br>2 | 25<br>3 | 26     |  | 27          | _28     | 29<br>5      | <sub>6</sub> 30      | 31<br>1     | 1             | 2  |
|             | 27      | 28<br>4        | <b>29</b><br>5 | 30<br>6  | 31<br>1        | 1       | 2      |  | 1           | Labou   | ır Day       |                      |             |               | >  |
|             | 3       | 4              | 5              | б        | 7              | 8       | 9      |  | 2           | Couns   | selling      | prefect              | gathe       | ring          | >  |
|             | 1       | Labo           | ur Day         |          |                |         | >      |  | 4           | PATH    | S socia      | I servic             | e II        |               | >  |
|             | 2       | Cour           | selling        | prefec   | t gath         | ering   | >      |  | 16          | ICS Pr  | rogram       | ime                  |             |               | >  |
|             | 4       | PATH           | IS soci        | al serv  | ice II         |         | >      |  |             | lepe    | <b>9</b> 時訊息 | <b>((•))</b><br>學校宣佈 | ر<br>لغ     | <b>0</b><br>皓 | 更多 |

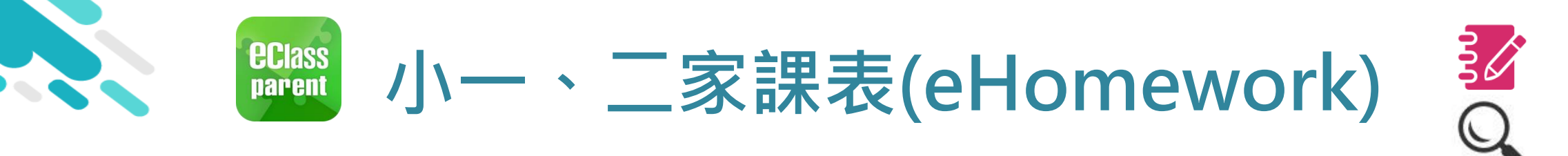

|              | Android                                                                                                    | iOS                                                                                |
|--------------|----------------------------------------------------------------------------------------------------|------------------------------------------------------------------------------------|
| 1. 選擇 [家課表]。 | 正のご   登   日   予   日   ●   日   ●   日   ●   日   ●   日   ●   日   ●   日   ●   日   ●   日   ●   日   ●   日   ●   日   ●   ●   日   ●   ●   ●   ●   ●   ●   ●   ●   ●   ●   ●   ●   ●   ●   ●   ●   ●   ●   ●   ●   ●   ●   ●   ●   ●   ●   ●   ●   ●   ●   ●   ●   ●   ●   ●   ●   ●   ●   ●   ●   ●   ●   ●   ●   ●   ●   ●   ●   ●   ●   ●   ●   ●   ●   ●   ●   ●   ●   ●   ●   ●    ●   ● | 東多 <ul> <li> <ul> <li> <ul> <li> <li> <li></li></li></li></ul></li></ul></li></ul> |
|              | 家課表                                                                                                    | 前頁     (··)     ご       単時訊息     単校宣佈     通告                                       |

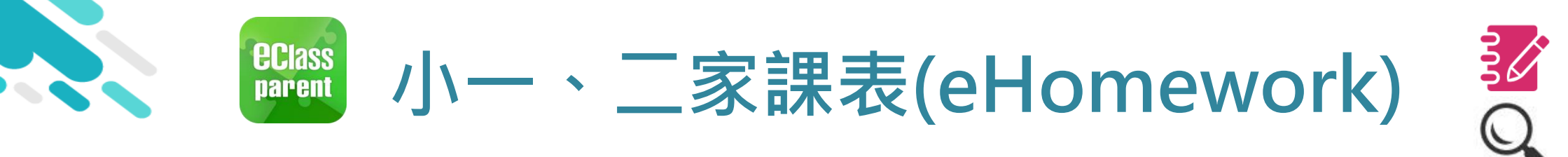

|           | Android                                                                                                    | iOS                                                                                                    |
|-----------|----------------------------------------------------------------------------------------------------|----------------------------------------------------------------------------------------------------|
| 2. 瀏覽家課表。 | 今天       未到期       記録         中文       一日       記録         中文       日日       日日         日日       10 2010-051         今日課室日誌       「「「「」」」」」」         「「」」」       21 (11)(11)(11)(11)(11)(11)(11)(11)(11)(1 | 文元       未到期       記錄         今天       未到期       記錄         今日課室日誌       (2 A 家 課 表         「日期: 1月/5日(星期四)第3週         中文:①(作 P.2-3)③友 訪 信書 憲法:         (2 打 / - ) 第 / - 2 印       99 敗毒         第文:①(小 B (P.3))       (90 敗毒         ※文:①(小 B (P.3))       (90 敗毒         ※文:①(小 B (P.3))       (90 敗毒         ※文:①(小 B (P.3))       (90 敗毒         ※方       (91 敗音         (2 書 P 1)       (93 敗音         (2 書 P 1)       (93 敗音         (2 書 P 1)       (93 敗音         (2 書 P 1)       (93 敗音         (2 書 P 1)       (14 )         (2 書 P 1)       (14 )         (2 書 P 1)       (14 )         (2 書 P 1)       (14 )         (2 書 P 1)       (14 )         (2 書 P 1)       (14 )         (2 書 P 1)       (14 )         (2 書 P 1)       (14 )         (2 書 P 1)       (14 )         (2 書 P 1)       (14 )         (2 書 P 1)       (14 )         (2 書 P 1)       (14 )         (2 書 P 1)       (14 )         (2 書 P 1)       (14 )         (3 書 1)       (14 )         (3 書 1)       (14 |

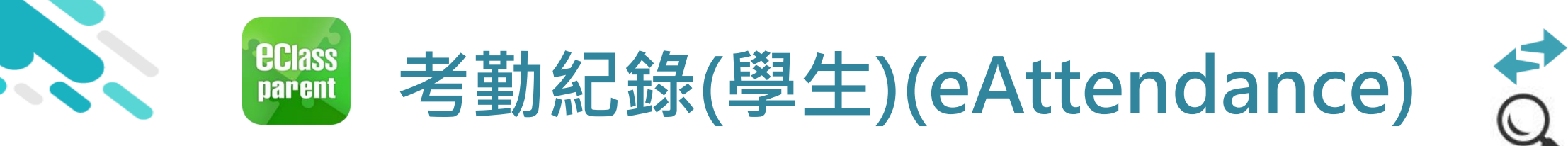

|                                    | Android                                                                                                    | iOS                                                                                                    |
|------------------------------------|----------------------------------------------------------------------------------------------------|----------------------------------------------------------------------------------------------------|
| 即時訊息推播通知<br>手機效果                   | Cass Parent   1 條新信息   11:08     To: 鍾小激     學生到校 Student Reach School: 鍾小激已於2018-05-30 07:56:                                                                                     | ECLASS PARENT now 學生到校 Student Reach School 鍾 小 激已於2018-09-25 07:30:48到校。 Chung Siu Ching has reached school at 2018                           |
|                                    | <ul> <li>■ 即時訊息</li> <li></li></ul>                                                                                                    | 即時訊息                                                                                                    |
| 即時訊息<br>手機檢視<br>(可檢視過去已閱的<br>即時訊息) | <ul> <li>學生到校<br/>Student Reach School</li> <li>錘小 激已於2018-05-29 08:35:11到校。<br/>Chung Siu Ching has reached school at<br/>2018-05-29 08:35:11.</li> <li>今天 03:25:50 下午</li> </ul> | 學生到校<br>Student Reach School 鍾小 激已於2018-09-26 07:55:48到校。<br>Chung Siu Ching has reached school at<br>2018-09-26 07:55:48. 2018-09-26 07:55:48 |

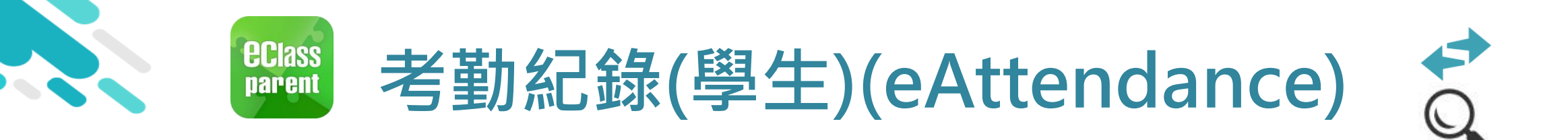

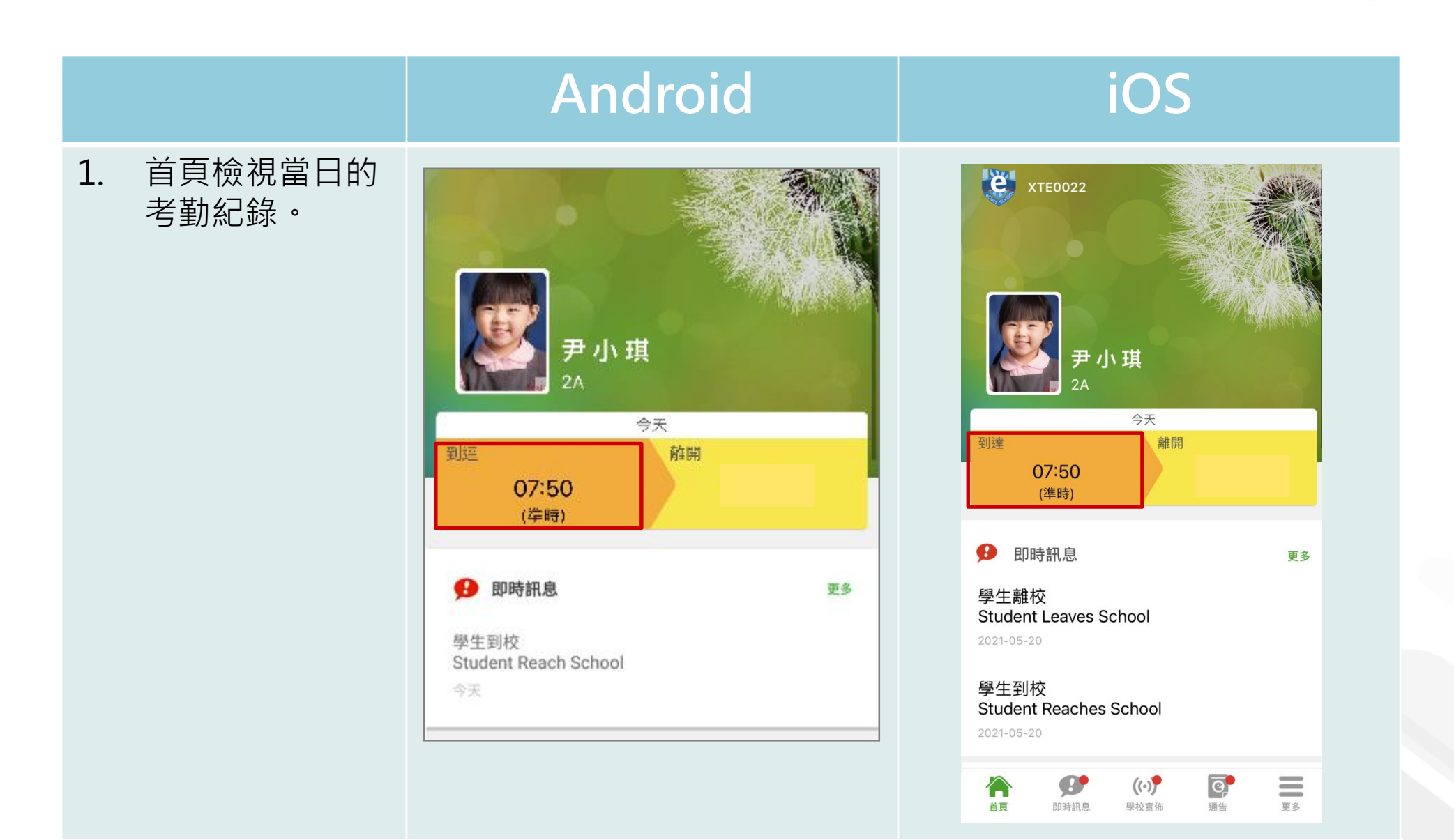

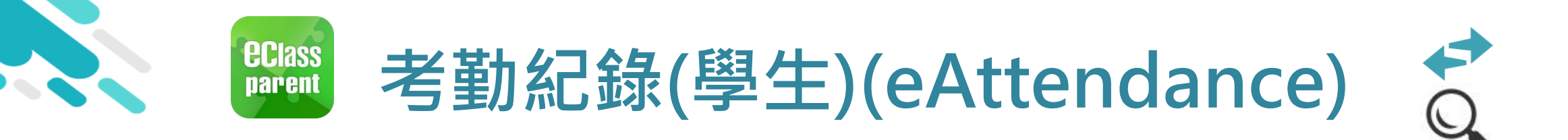

|        |         | Anc              | lroid | iC                | )S   |
|--------|---------|------------------|-------|-------------------|------|
| 2. 選擇[ | [考勤紀錄]。 | e e              |       | 更多                |      |
|        |         |                  |       | ✓ 考勤紀錄            | >    |
|        |         | · 鍾小靖<br>XTE0022 |       | <mark>。</mark> 請假 | >    |
|        |         | <b>首</b> 頁       |       | 前 校曆表             | >    |
|        |         | 9 即時訊息           | •     | 家課表               | >    |
|        |         | (い) 學校宣佈         |       | (3) 繳費紀錄          | >    |
|        |         | 0 通告             | •     | 📃 小組通訊            | >    |
|        |         | ✓ 考勤紀錄           |       | り 数碼頻道            | >    |
|        |         | 2 請假             |       | 🔒 學校資訊            | >    |
|        |         | <b>會</b> 過 體溫紀錄  |       | ∔ 護理系統            | >    |
|        |         | 校曆表              |       |                   |      |
|        |         | 家課表              |       |                   | 通告更多 |

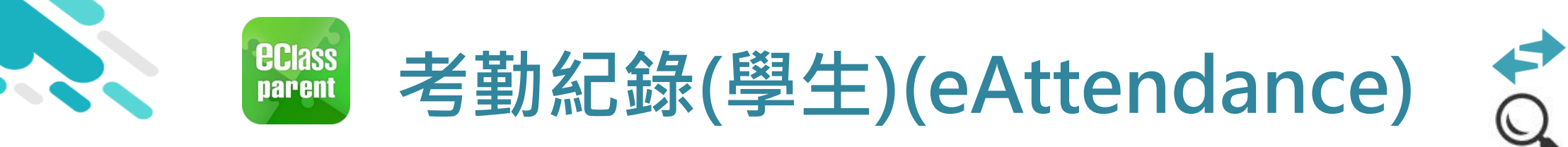

|    |               | Ar                                                | ndroid                 |                          |                                  | iOS                       |                  |
|----|---------------|---------------------------------------------------|------------------------|--------------------------|----------------------------------|---------------------------|------------------|
| 3. | 檢視詳細考勤紀<br>錄。 | ☰ 考勤紀錄                                            |                        | iii                      | <b>〈</b> 更多                      | 考勤紀錄                      | 今日               |
|    |               | 3/2018<br>總上課日數 <b>8</b>                          | 4/2018<br>遅到 3<br>早退 2 | 5/2018<br>外出 0<br>缺席 2.5 | 總上課日數 8                          | 4/2018<br><b>遲到</b><br>早退 | 3 外出 0<br>2 缺席 2 |
|    |               | 日期     出入時間       30     上午     07:58:12       下午 | 狀態                     | 遅到分鐘                     | 日期                               | 出入時間                      | <b>犬態 暹到分鐘</b>   |
|    |               | 27 上午 07:50:12<br>下午 16:25:28                     |                        |                          | 30 上年 07:<br>下年 14:5             | 58:52<br>50:12            |                  |
|    |               | 26 上午 Sick<br>下午 -                                | •                      |                          | 27 <sup>上午</sup> 07:5<br>下午 16:2 | 50:12<br>5:28             |                  |
|    |               | 25<br>下午 09:30:00<br>下午 16:25:28                  | •                      | 75 <sub>918</sub>        | 26 下午                            | `                         | 〇分鐘              |
|    |               | 19<br>下午 -                                        |                        |                          | 下午 16:2                          | 5:28                      |                  |
| 系  | 統按時間決定遲到,     | 訓輔主任確認                                            | 忍學生遲到。                 | ,                        |                                  |                           |                  |

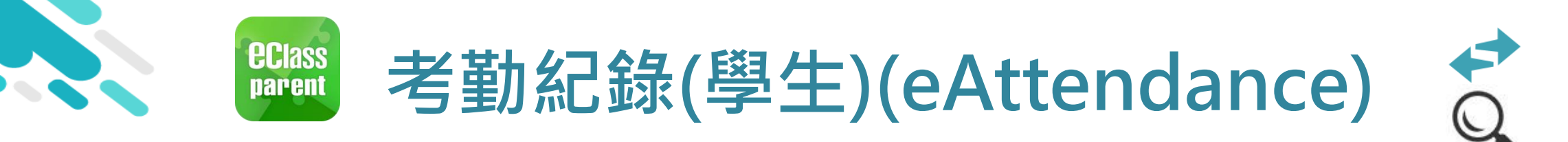

|                                    | Android                                                                                               | iOS                                                                                                    |
|------------------------------------|----------------------------------------------------------------------------------------------------|----------------------------------------------------------------------------------------------------|
| 即時訊息推播<br>通知手機效果                   | ∞ eClass Parent   2 條新信息   16:06 ~<br>To: 鍾 小 澂<br>貴子弟鍾 小 澂於2018-05-29遲到。 Please be informed that you | ■ ECLASS PARENT now<br>遲到提示<br>Late Alert<br>貴子弟鍾小激於2018-09-24遲到。<br>Please be informed that your child 鍾小激 was<br>late to school on 2018-09-24.            |
|                                    | ■ 即時訊息                                                                                                | 即時訊息                                                                                                    |
| 即時訊息<br>手機檢視<br>(可檢視過去已<br>閱的即時訊息) | <b>遅到提示</b><br>Late Alert<br>貴子弟鍾小激於2018-05-29遅到。<br>Please be informed that your child 鍾小激           | <ul> <li>遲到提示<br/>Late Alert</li> <li>貴子弟鍾小澂於2018-09-24遲到。</li> <li>Please be informed that your child 鍾小澂<br/>was late to school on 2018-09-24.</li> </ul> |

今天 04:06:53 下午

2018-09-26 16:15:04

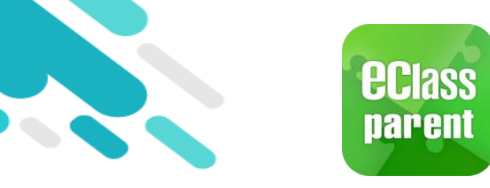

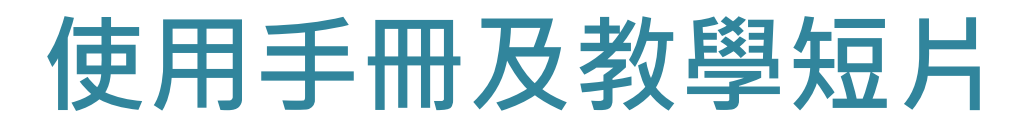

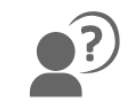

- 閱讀 [手機應用程式 Mobile App],步驟如下:
- ■步驟1:在 eClass 平台的右上方按 [戶口名稱] > [文件下載]。
- ∎步驟2:下載所需文件。

|      |                                                 |         | <b>1</b> . |                          |  |
|------|-------------------------------------------------|---------|------------|--------------------------|--|
|      | 緊小                                              | ● 教職員 ▼ |            | 手機應用程式 N                 |  |
| 务最後  | 系統版本: ej.6.0.1.5.1<br>最後登入: 2021-05-20 12:03:23 |         |            | 產品<br>Product            |  |
| 1    | 繁體                                              | ENG     |            | 手機應用程式<br>eClass Parent  |  |
| 我的   | 我的戶口                                            |         |            | Арр                      |  |
| 文件   | 文件下載                                            |         |            | 手機應用程式<br>eClass Teacher |  |
| 智能   | 智能卡訂購系統                                         |         |            | Арр                      |  |
| iPor | iPortfolio 戶口訂購系統                               |         |            | 手機應用程式<br>eClass Student |  |
| 登出   | 1                                               |         |            | Арр                      |  |

| 手機應用程式 Mobile App               |                       |                    |                       |  |  |
|---------------------------------|-----------------------|--------------------|-----------------------|--|--|
| 產品<br>Product                   | 啟動指引<br>Startup Guide | 使用手册<br>User Guide | 培訓筆記<br>Training Note |  |  |
| 手機應用程式<br>eClass Parent<br>App  | ▲ 繁體<br>▲ Eng         | よ 繁體<br>よ Eng      |                       |  |  |
| 手機應用程式<br>eClass Teacher<br>App | ▲ 繁體<br>▲ Eng         | よ<br>素<br>體        | ▲ 繁體<br>▲ Eng         |  |  |
| 手機應用程式<br>eClass Student<br>App | ▲繁體                   | ▲繁體                | ▲繁體                   |  |  |